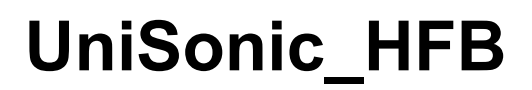

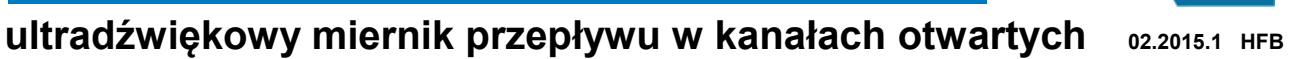

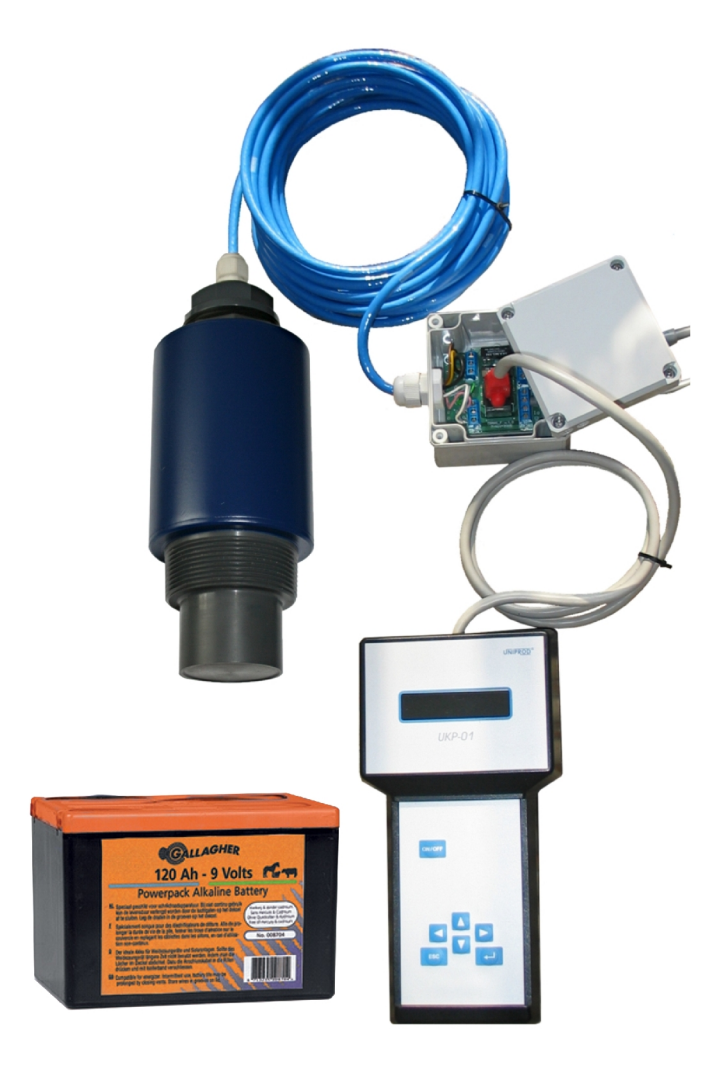

# Instrukcja obsługi

Wersja oprogramowania: 3.1

UNIPROD

UNIPROD-COMPONENTS Sp. z o.o. 44–100 GLIWICE ul. Daszyńskiego 154/50 tel: +48 (32) 238 77 31, fax +48 (32) 238 77 32, e-mail: <u>kontakt@uniprod.pl</u>

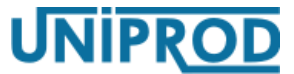

ultradźwiękowy miernik przepływu w kanałach otwartych 02.2015.1 HFB

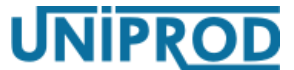

ultradźwiękowy miernik przepływu w kanałach otwartych 02.2015.1 HFB

# Spis treści

| 1. <u>Deklaracja zgodności WE</u>                           | 6        |
|-------------------------------------------------------------|----------|
| 2. <u>Wstęp</u>                                             | 7        |
| 3. Dane techniczne                                          |          |
| 2.1. Sonda ultradźwiekowa                                   | Q        |
| 3.2 Programator                                             |          |
| 3.3 Zasilanie                                               |          |
| 4. Wymiary                                                  | 9        |
| 4 1 Sonda ultradźwiekowa                                    | Q        |
| 4.2 Moduł łaczeniowy.                                       | 9        |
| 4.3 Przykładowy wysięgnik do montażu sondy ultradźwiekowej  |          |
| 5. Zalecenia do montażu ultradźwiękowego miernika przepływu | 10       |
| 6. <u>Połączenia elektryczne</u>                            |          |
| 6.1. Schemat połaczeń                                       | 11       |
| 6.1.1 Moduł łaczeniowy – typ 3                              |          |
| 6.2 <u>Lacze komunikacyjne</u>                              |          |
| 7. Uruchomienie                                             |          |
| 8. Tryby pracy.                                             |          |
| 8.1 Task somion                                             | 14       |
| 8.1 <u>Tryb programowania</u>                               |          |
| 9 Obsługa ultradźwiekowego miernika przepływu               | 15       |
| 0.1 Wester: the e                                           | 15       |
| 9.1 <u>wyswieulacz</u><br>9.2 Klawiatura                    | 13<br>15 |
| 9.3 Struktura menu                                          |          |
| 9.3.1 Menu Główne                                           |          |
| 9.3.2 Podmenu: Prezentacja pomiarów                         |          |
| 9.3.3 Podmenu: Pomiar                                       | 19       |
| 9.3.3.1 <u>Rodzaj_Pomiaru</u>                               | 19       |
| 9.3.3.2 Początek Zakresu, Koniec Zakresu                    |          |
| 9.3.3.3 <u>Punkt Zerowy, Zakres</u>                         |          |
| 9.3.3.4 <u>Stała Czasowa</u>                                |          |
| 9.5.5.5 <u>FIZESZKOUA</u>                                   |          |
| 9.3.3.7 Kalibracia pomiaru odległości                       |          |
| 9.3.3.8 Kompensacja temperatury.                            |          |
| 9.3.3.9 Czas Utraty Echa                                    |          |
| 9.3.3.10 Parująca Ciecz.                                    |          |
| 9.3.3.11 <u>Tryb_Pomiaru</u>                                |          |
| 9.3.3.12 Okres_Pomiaru                                      | 24       |
| 9.3.4 Podmenu: Wyjście Napięciowe                           | 25       |
| 9.3.4.1 Wartość Początkowa, Wartość Końcowa                 | 25       |

UNIPROD-COMPONENTS Sp. z o.o. 44–100 GLIWICE ul. Daszyńskiego 154/50 tel: +48 (32) 238 77 31, fax +48 (32) 238 77 32, e-mail: <u>kontakt@uniprod.pl</u>

# UNIPROD

# ultradźwiękowy miernik przepływu w kanałach otwartych 02.2015.1 HFB

| 9.3.4.2 Sygnalizacja Błędu                                                                       | 25                 |
|--------------------------------------------------------------------------------------------------|--------------------|
| 9.3.4.3 Kalibracja 0V, Kalibracja 5.0V.                                                          | 25                 |
| 9.3.5 <u>Podmenu: System</u>                                                                     |                    |
| 9.3.5.1 <u>Hasto</u>                                                                             |                    |
| 9.3.5.2 <u>Jezyk</u>                                                                             |                    |
| 9.3.5.3 <u>Pomiar Wyswietlany</u>                                                                |                    |
| 9.3.5.4 <u>Zmiana Hasła</u>                                                                      |                    |
| 9.3.6 <u>Poamenu: Przepływ</u>                                                                   |                    |
| 9.5.0.1 <u>Typ_ODICZCII</u>                                                                      |                    |
| 9.5.0.2 <u>Zwęzka/Fizelew</u>                                                                    | 20                 |
| 9.3.6.4 Minimalna Wysokość                                                                       |                    |
| 9.3.6.5 Max Wynebienie                                                                           |                    |
| 9.3.6.6 Maksymalny Przenhay                                                                      | 30                 |
| 9367 Jednostka Objetości                                                                         | 30                 |
| 9368 Jednostka Czasu                                                                             |                    |
| 9369 Pozycja Przecinka                                                                           | 31                 |
| 93610 Odciecie Przepływu                                                                         | 31                 |
| 93611 Wykładnik                                                                                  | 32                 |
| 9.3.6.12 Współczynnik K                                                                          |                    |
| 9.3.6.13 Kat                                                                                     |                    |
| 9.3.6.14 Licznik Dodat: Resetuj?                                                                 |                    |
| 9.3.7 Podmenu: Charakterystyka Q/h                                                               |                    |
| 9.3.7.1 Liczba Punktów                                                                           |                    |
| 9.3.7.2 Wprowadzanie charakterystyki                                                             |                    |
| 10. Błędy i ostrzeżenia.                                                                         |                    |
| 11 Domior vy molnionia                                                                           | 26                 |
| 11. <u>Formar wypermema</u>                                                                      |                    |
| 11.1 <u>Przykład 1. Pomiar wypełnienia</u>                                                       |                    |
| 12. <u>Pomiar przepływu</u>                                                                      |                    |
| 12.1 Przykład 2. Pomiar przepływu zwężką Venturiego w przypadku, gdy znany jest konstrukcy       | /jny_              |
| Współczynnik K zwężki                                                                            |                    |
| 12.2 Przykład 3. Pomiar przepływu zwężką Venturiego w oparciu o parametry hmax i Qmax zw         | <u>zężki</u> 39    |
| 12.3 Przykład 4. Pomiar przepływu na przelewie prostokątnym w przypadku, gdy znany jest          |                    |
| Współczynnik_K                                                                                   | 40                 |
| 12.4 Przykład 5. Pomiar przepływu na przelewie prostokątnym, gdy znane są parametry hmax i       | <u>Qmax</u>        |
| <u>przelewu</u>                                                                                  | 41                 |
| 12.5 Przykład 6. Pomiar przepływu na przelewie trójkątnym w przypadku, gdy znany jest Kąt p      | <u>przelewu.</u>   |
| 12.6 Deradelad 7. Domiana percentarya na percelavia tráilatarym, adv. mana sa paramatry hmay i C |                    |
| rzelewu                                                                                          | <u>42</u>          |
| 12.7 Przykład 8. Pomiar przepływu na zwężce ogólnej, gdy znany jest Współczynnik K oraz W        | vkładnik           |
| zwężki                                                                                           |                    |
| 12.8 Przykład 9. Pomiar przepływu na zwężce, gdy znane są parametry hmax i Qmax oraz Wyk         | <u>tadnik</u> . 43 |
| 12.9 Przykład 10. Pomiar przepływu na zwężce Parshall'a                                          | 44                 |
| 12.10 Przykład 11. Pomiar przepływu na zwężce typu KPV                                           | 44                 |
| 12.11 Przykład 12. Pomiar przepływu na zwężce Palmer'a – Bowlus'a                                | 45                 |
| 12.12 Przykład 13. Pomiar przepływu na zwężce Khafagi- Venturi                                   | 45                 |
| 12.13 Przykład 14. Pomiar przepływu na zwężce oparty o Charakterystykę Q/h                       | 46                 |

# UNIPROD

# ultradźwiękowy miernik przepływu w kanałach otwartych 02.2015.1 HFB

| (przepływ/wypełnienie)                                                        | 46 |
|-------------------------------------------------------------------------------|----|
| 12.14 Przykład 15. Pomiar przepływu na przelewie oparty o Charakterystykę Q/h | 47 |
| (przepływ/wypełnienie przelewu)                                               | 47 |
| 13. Wzajemne położenie sondy ultradźwiekowej i urządzenia mierniczego         | 48 |
| 13.1 <u>Przelewy miernicze ostrobrzeżne</u>                                   | 48 |
| 13.1.1 Przelew trójkatny                                                      | 48 |
| 13.1.2 Przelew prostokątny bez kontrakcji bocznej                             | 48 |
| 13.1.3 Przelew Cipolletti (nachylenie krawędzi bocznej – 4:1)                 | 49 |
| 13.2 Zwężki.                                                                  | 50 |
| 13.2.1 Zwężka Venturi'ego                                                     | 50 |
| 13.2.2 Zwężka Khafagi – Venturi                                               | 50 |
| 13.2.3 Zweżka typu KPV                                                        | 51 |
| 13.2.4 Zweżka Palmer'a - Bowlus'a                                             | 52 |
| 13.2.5 Zweżka Parshall'a                                                      | 53 |
| 13.2.5.1 Zwężki metryczne                                                     | 53 |
| 14. Karta parametrów przetwornika przepływu                                   | 55 |

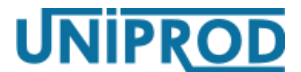

# ultradźwiękowy miernik przepływu w kanałach otwartych 02.2015.1 HFB

## 1. Deklaracja zgodności WE

UNIPROD-COMPONENTS Sp. z o.o. oświadcza, że jest producentem aparatury do ultradźwiękowych pomiarów przepływu w kanałach otwartych i równocześnie deklaruje z pełną odpowiedzialnością, że poniższy wyrób:

miernik przepływu UniSonic\_HFB

- jest zgodny z wymaganiami następujących dyrektyw UE:
- 2014/30/UE Kompatybilność elektromagnetyczna EMC

#### Uwaga

Dokonanie jakichkolwiek zmian w urządzeniu, które nie były uzgadniane z firmą UNIPROD-COMPONENTS skutkuje tym, że powyższa deklaracja zgodności traci ważność.

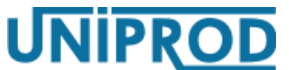

# ultradźwiękowy miernik przepływu w kanałach otwartych 02.2015.1 HFB

## 2. Wstęp

Ultradźwiękowy miernik przepływu UniSonic\_HFB przeznaczony jest do przemysłowych, ciągłych pomiarów przepływu w kanałach otwartych przy wykorzystaniu zwężek pomiarowych oraz przelewów mierniczych. Miernik składa się z sondy ultradźwiękowej oraz programatora wraz z modułem łączeniowym. programator wyposażony w wyświetlacz i klawiaturę, podłączany jest do sondy tylko na czas parametryzacji, w celu obserwacji bieżących pomiarów lub gdy sygnalizowany jest błąd pomiaru. Sonda wyposażona jest w łącze RS485 z protokołem MODBUS, poprzez który również można przeprowadzić parametryzację.

Sonda ultradźwiękowa posiada mikroprocesorowy kontroler sterujący, przetwarzający sygnał pomiarowy z czujnika ultradźwiękowego sondy na wartość odległości od powierzchni cieczy, a następnie na podstawie równań matematycznych i zaprogramowanych charakterystyk na wartość przepływu. Wyznaczona wartość przepływu steruje wyjściem napięciowym sondy oraz przekazywana jest w postaci cyfrowej poprzez łącze RS-485 z protokołem MODBUS do zewnętrznego rejestratora lub modemu GSM.

Obudowa sondy ultradźwiękowej została wykonana z materiału PVC, co zapewnia szeroki zakres jej zastosowań w przemyśle.

Niniejsza instrukcja zawiera opis parametryzacji miernika przepływu przy pomocy programatora.

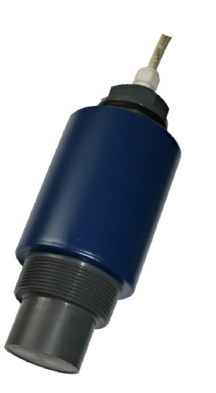

Sonda ultradźwiękowa

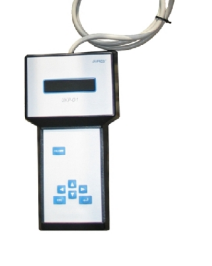

Programator wraz z modułem łączeniowym

### Uwaga

Ze względu na to, że ultradźwiękowe mierniki przepływu Unisonic\_HFB prowadzą pomiary na różnego rodzaju obiektach chemicznych, w wodach ściekowych, które zawierać mogą chorobotwórcze bakterie, przy kontakcie z miernikiem, kablami i armaturą należy stosować odpowiednie środki bezpieczeństwa.

### Uwaga

Instrukcja obsługi jest nieodłączną częścią ultradźwiękowego miernika przepływu Unisonic\_HFB i użytkownik musi mieć do niej stały dostęp.

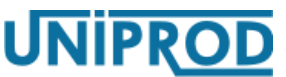

i temperatury otoczenia)

# ultradźwiękowy miernik przepływu w kanałach otwartych 02.2015.1 HFB

## 3. Dane techniczne

### 3.1 Sonda ultradźwiękowa

- **Kąt wiązki:** 10° ÷ 12° dla –3dB
- **Rozdzielczość pomiaru poziomu:** 1.0 mm
- Dokładność pomiaru poziomu:
   ±2.0 mm (0.3 ÷ 2.0 m)

±0.25 % zakresu (2.0 ÷ 8.0 m)

- **Dokładność pomiaru przepływu:** ±3 ÷ ±5 % (zależna od metody pomiaru)
- **Temperatura otoczenia:** -40 ÷ 60°C
- Temperaturowa kompensacja pomiaru: automatyczna / manualna
- Wyjście napięciowe: zakres : 0 ÷ 5.0 V
- Obudowa: PVC, króciec montażowy: 1" (2")
- Stopień ochrony: IP68
- Masa: 1 kg

### 3.2 Programator

- **Temperatura pracy:** -20 ÷ 60 °C
- Programowanie:
  - klawiatura: 6 klawiszy
  - wyświetlacz: LCD 2\*16 znaków
- Obudowa: ABS
- **Stopień ochrony : IP60**
- Masa: 0.25 kg
- 3.3 Zasilanie
  - Alkaliczna bateria cynkowo-powietrzna 9V / 55 165 Ah
  - **Pobór prądu:** 1 ÷ 3 mA (w zależności od częstotliwości pomiaru)
  - Minimalny czas pracy bez wymiany baterii: 6 36 miesięcy (w zależności od pojemności
  - Temperatura otoczenia: -20 ÷ 40°C

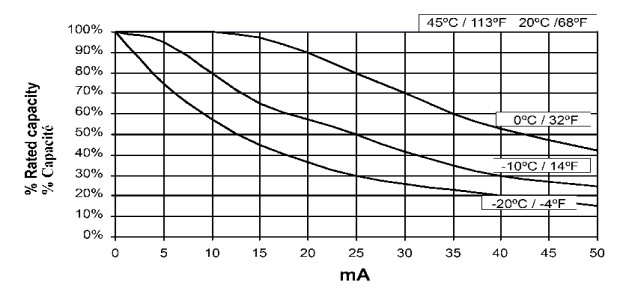

Zmiana pojemności baterii od temperatury

UNIPROD-COMPONENTS Sp. z o.o. 44–100 GLIWICE ul. Daszyńskiego 154/50 tel: +48 (32) 238 77 31, fax +48 (32) 238 77 32, e-mail: <u>kontakt@uniprod.pl</u>

ultradźwiękowy miernik przepływu w kanałach otwartych 02.2015.1 HFB

UNIPROD

- 4. Wymiary
- 4.1 Sonda ultradźwiękowa

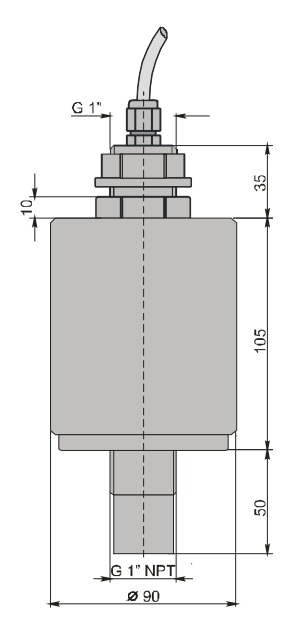

### 4.2 Moduł łączeniowy

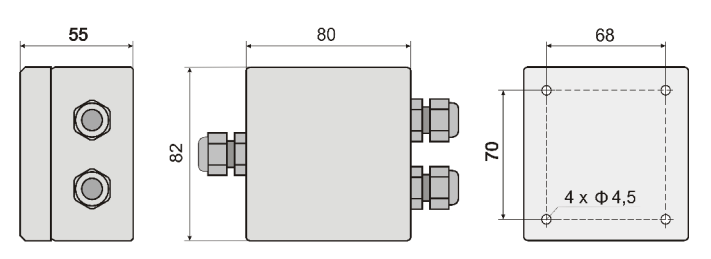

4.3 Przykładowy wysięgnik do montażu sondy ultradźwiekowej

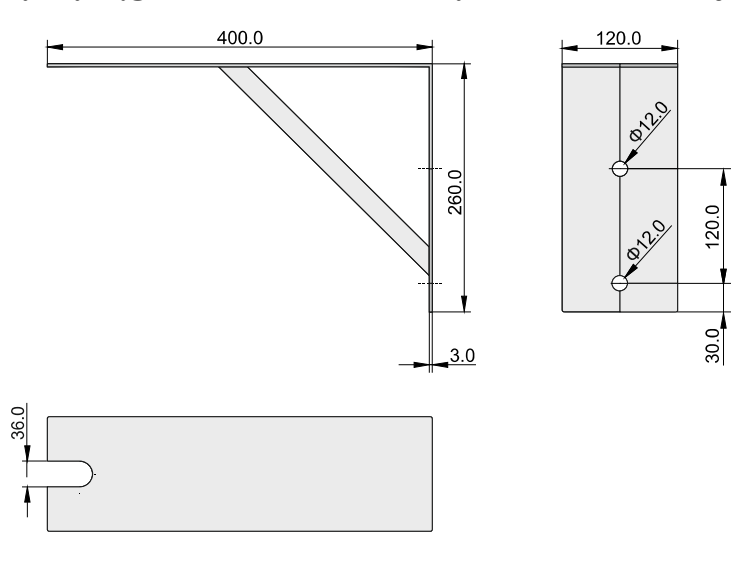

UNIPROD-COMPONENTS Sp. z o.o. 44–100 GLIWICE ul. Daszyńskiego 154/50 tel: +48 (32) 238 77 31, fax +48 (32) 238 77 32, e-mail: <u>kontakt@uniprod.pl</u>

# ultradźwiękowy miernik przepływu w kanałach otwartych

### 5. Zalecenia do montażu ultradźwiękowego miernika przepływu

- Sonda ultradźwiękowa powinna być montowana ٠ w miejscu, w którym temperatury będą bezpieczne dla urządzenia, czyli będą mieściły się wewnątrz zakresu temperatur dopuszczalnych (patrz 3.Dane techniczne strona 8).
- Sondę ultradźwiękową należy instalować z dala od ٠ przewodów wysokiego napięcia i prądu, styczników oraz napędów sterowanych tyrystorowo.
- W celu zwiększenia dokładności należy sondę ٠ ultradźwiękowa zamontować tak blisko dna kanału jak to możliwe, z uwzględnieniem maksymalnego możliwego wypełnienia kanału oraz Strefy martwej sondy (patrz 11.Pomiar wypełnienia strona 36 i 12. Pomiar przepływu strona 38).
- Emitowana wiązka ultradźwięków nie powinna przecinać przeszkód stałych takich jak drabinki, ٠ rury, pręty itp. oraz zahaczać o ściany kanału, w przypadku gdy są one nierówne.
- Czoło sondy ultradźwiękowej powinno być równoległe do powierzchni mierzonego medium.
- Wiatr zmienia bieg fali ultradźwiękowej, co powoduje zmniejszenie zaskresu pomiarowego ٠ i ma niekorzystny wpływ na dokładność pomiaru.
- Dopuszczalne jest występowanie piany o grubości do 2 cm, zmniejsza to jednak znacznie ٠ zakres pomiarowy sondy ultradźwiękowej. W miarę możliwości sondę należy montować w miejscu gdzie piana nie występuje.
- Opary zmniejszają zakres pomiarowy sondy ultradźwiękowej. ٠
- Temperatura ma duży wpływ na prędkość rozchodzenia się fali ultradźwiękowej, czyli na ٠ dokładność pomiaru. Należy starać się tak wybrać miejsce pomiaru, by na drodze pomiędzy sondą ultradźwiękową a mierzoną powierzchnią medium temperatura była stała.
- Sondy ultradźwiękowej nie wolno wieszać bezpośrednio na kablu połączeniowym.
- Do montażu sondy ultradźwiękowej muszą być używane gumowe podkładki tłumiące.

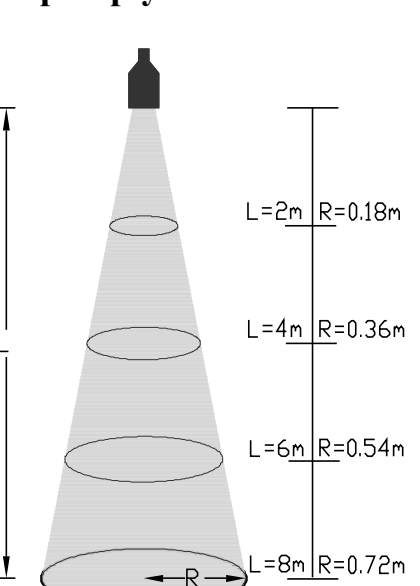

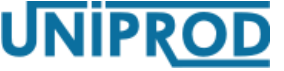

02.2015.1 HFB

# ultradźwiękowy miernik przepływu w kanałach otwartych 02.2015.1 HFB

UNIPROD

- 6. Połączenia elektryczne
- 6.1 Schemat połączeń
- 6.1.1 Moduł łączeniowy typ 3

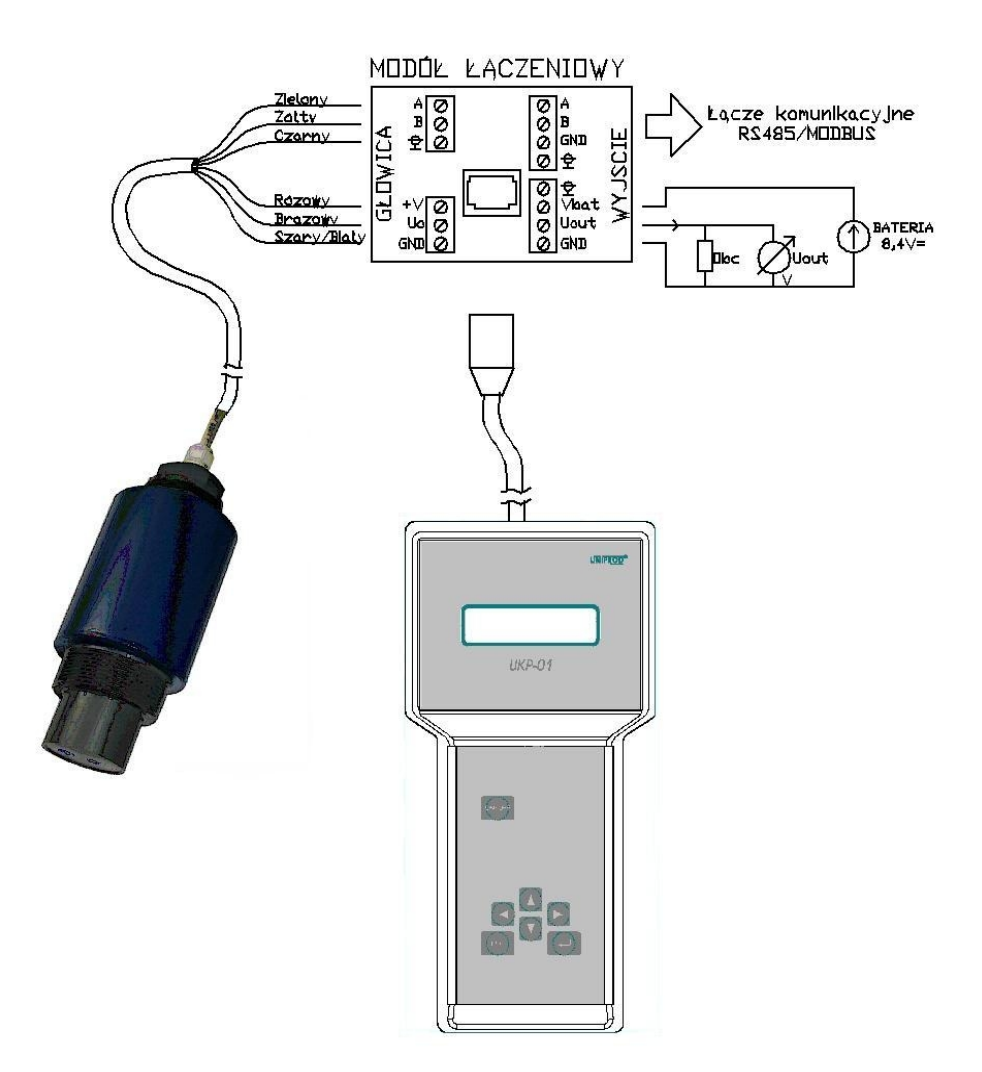

Uwaga

Podłączenie programatora do modułu łączeniowego typu 3 może nastąpić wyłącznie po odłączeniu modułu od zewnętrznego łącza komunikacyjnego.

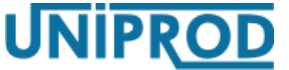

# ultradźwiękowy miernik przepływu w kanałach otwartych 02.2015.1 HFB

Kolorystyka przewodów kabla sondy ultradźwiękowej

| Sonda ultradźwiękowa Modu      |         | Moduł      |
|--------------------------------|---------|------------|
| Opis                           | Kolor   | łączeniowy |
| Zasilanie 8.4V                 | różowy  | + V        |
| (patrz 3.3 Zasilanie strona 8) | szary   | GND        |
|                                | brązowy | Uo         |
|                                | biały   | GND        |
|                                | zielony | А          |
| R3-4657 MODBUS                 | żółty   | В          |
| Ekran                          | czarny  | <u></u>    |

#### Uwaga

By uniknąć wpływu zakłóceń elektrycznych, kabel sondy ultradźwiękowej i zasilania nie powinien być układany w pobliżu (równolegle) do silnoprądowych linii zasilających lub linii zasilających z obciążeniem indukcyjnym (silniki, styczniki).

### Uwaga

Wszystkie połączenia należy wykonać zgodnie z odpowiednimi normami elektrycznymi.

### 6.2 Łącze komunikacyjne

Ultradźwiękowy miernik przepływu wyposażony jest łącze komunikacyjne RS485 z protokołem MODBUS. Opis protokołu zawiera oddzielna instrukcja.

#### Uwaga

Podłączenie programatora do modułu łączeniowego typu 3 powoduje przerwę na łączu komunikacyjnym RS485 / MODBUS.

ultradźwiękowy miernik przepływu w kanałach otwartych 02.2015.1 HFB

# 7. Uruchomienie

Po prawidłowym zainstalowaniu sondy ultradźwiękowej w miejscu pomiaru i sprawdzeniu poprawności wykonania połączeń elektrycznych, włączyć napięcie zasilania. Inicjalizacja pomiaru trwa 5 sekund, po czym sonda rozpoczyna cykl pomiarowy.

Po pierwszym uruchomieniu miernik przepływu pracuje na parametrach fabrycznych ustawionych przez producenta, dlatego należy je zmodyfikować zgodnie z wymaganiami technologicznymi.

 Po podłączeniu programatora do modułu łączeniowego (patrz 6.1 Schemat połączeń strona 11), na wyświetlaczu pojawi się komunikat:

| UniPilot - 01 |  |
|---------------|--|
| Ver. 3.1      |  |

• programator nawiązuje połączenie z sondą ultradźwiękową

| Nawi | ązywani | e |
|------|---------|---|
| poł  | ączenia |   |

W przypadku, gdy połączenie nie zostanie nawiązane np. na skutek zastosowania zasilacza o zbyt małej wydajności prądowej (podłączenie programatora zwiększa pobór prądu, patrz 3.3 Zasilanie strona 8), pojawi się komunikat:

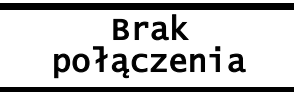

• Gdy połączenie zostanie nawiązane, wyświetlony zostanie bieżący pomiar:

• Jeżeli z jakiegoś powodu nastąpi przerwa w połączeniu pomiędzy programatorem a sondą ultradźwiękową, na wyświetlaczu pojawi się komunikat:

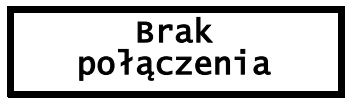

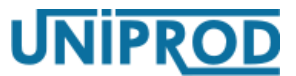

# ultradźwiękowy miernik przepływu w kanałach otwartych 02.2015.1 HFB

## 8. Tryby pracy

Sonda może znajdować się w 2 trybach pracy:

- tryb pomiaru
- tryb programowania

### 8.1 Tryb pomiaru

Jest to podstawowy tryb pracy sondy. Pomiar wykonywany jest zgodnie z ustawionym okresem (patrz **9.3.3.11 Tryb\_Pomiaru** strona **24**.) Po każdym pomiarze uaktualniane jest wyjście napięciowe.

### Uwaga

Sonda znajduje się w trybie pomiaru, gdy wyświetlane jest menu Główne lub podmenu Prezentacji pomiarów (patrz 9.3 Struktura menu strona 16).

### 8.2 Tryb programowania

Służy do zmiany parametrów sondy.

Przejście z trybu pomiaru do trybu programowania:

- Przy pomocy klawiszy 
   wybrać odpowiednie podmenu spośród: Pomiar, Wyjście\_Napięciowe, Przepływ, Charakterystyka Q/h, System
- Nacisnąć klawisz -, co spowoduje przejście do wybranego podmenu i jednoczesne zatrzymanie procesu pomiaru.

### Uwaga

Przed przystąpieniem do edycji dowolnego parametru wymagane jest wprowadzenie poprawnego hasła edycyjnego w parametrze Hasło (patrz 9.3.5 Podmenu: System strona 26)

Przejście z trybu programowania do trybu pomiaru:

 Kilkakrotne naciśnięcie klawisza aż do ukazania się menu Głównego lub podmenu Prezentacji pomiarów.

### Uwaga

Jeżeli przez okres 5 minut nie zostaje naciśnięty żaden klawisz, sonda automatycznie przechodzi w tryb pomiaru. Dokonane zmiany parametrów nie są uwzględniane.

# ultradźwiękowy miernik przepływu w kanałach otwartych 02.2015.1 HFB

UNIPRO

### 9. Obsługa ultradźwiekowego miernika przepływu

Miernik przepływu może być obsługiwany przy pomocy klawiatury i wyświetlacza programatora, podłączanego do sondy ultradźwiekowej poprzez moduł łączeniowy. Jeden programator może służyć do obsługi wielu mierników przepływu.

Innym sposobem parametryzacji miernika przepływu jest wykorzystanie portu szeregowego RS485 z protokołem MODBUS.

Niniejsza dokumentacja opisuje obsługę miernika przepływu z wykorzystaniem klawiatury i wyświetlacza programatora.

#### 9.1 Wyświetlacz

Programator wyposażony jest w 2 liniowy, 16–pozycyjny wyświetlacz alfanumeryczny typu LCD. Informacje wyświetlane zależą od trybu pracy w którym znajduje się miernik. W trybie pomiaru wyświetlane są: wielkość mierzona, wielkości pomocnicze, kody błędów i ostrzeżeń, oraz stan wyjścia napięciowego. W trybie programowania wyświetlacz wraz z klawiaturą ułatwiają szybką i wygodną konfigurację urządzenia.

By zwiększyć kontrast wyświetlacza programatora należy przejść do wyświetlania wyników pomiaru (patrz **9.3.2 Podmenu: Prezentacja pomiarów** – okienko z migającą gwiazdką), stale naciskając klawisz se pulsacyjnie naciskać **4**. Zmniejszenie kontrastu odbywa się poprzez stałe naciśnięcie klawiszy so oraz **b** i pulsacyjne naciskanie **4**.

#### 9.2 Klawiatura

Miernik przepływu obsługiwany jest za pomocą sześciu klawiszy programatora:

- Image: Image: Ima
- - klawisz ENTER służy do przechodzenia na niższe poziomy menu oraz do zatwierdzania wprowadzonych parametrów,
- klawisz ESC służy do przechodzenia na wyższe poziomy menu oraz do pomijania wprowadzonych wcześniej zmian.

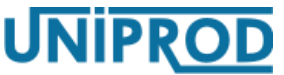

ultradźwiękowy miernik przepływu w kanałach otwartych 02.2015.1 HFB

### 9.3 Struktura menu

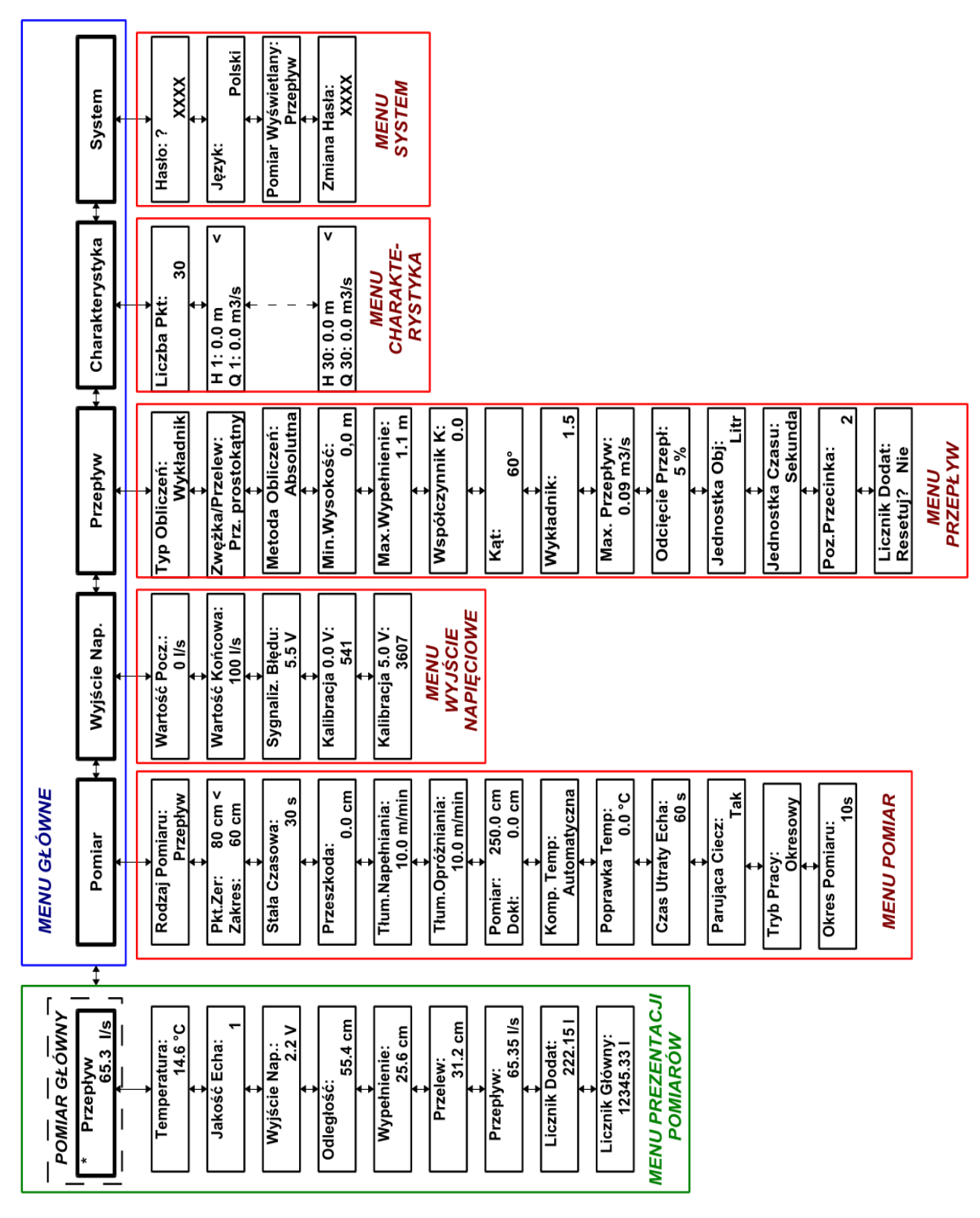

UNIPROD-COMPONENTS Sp. z o.o. 44–100 GLIWICE ul. Daszyńskiego 154/50 tel: +48 (32) 238 77 31, fax +48 (32) 238 77 32, e-mail: <u>kontakt@uniprod.pl</u>

UNIPROD

# ultradźwiękowy miernik przepływu w kanałach otwartych 02.2015.1 HFB

### 9.3.1 Menu Główne

Menu Główne (patrz punkt **9.3 Struktura menu** na stronie **16**) pozwala wejść do następujących podmenu: Prezentacja pomiarów, Pomiar, Wyjście Napięciowe, Przepływ, Charakterystyka, System.

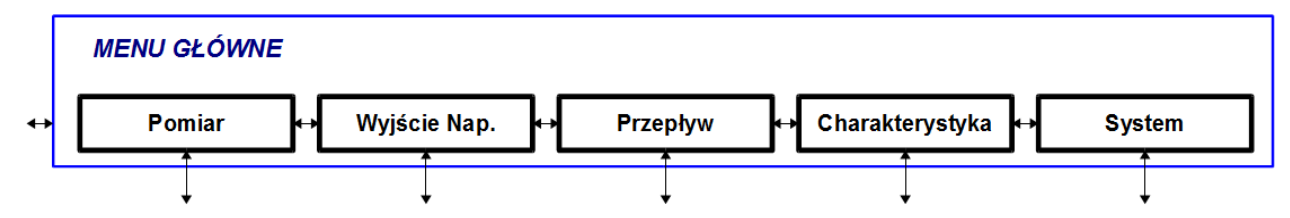

Podmenu Prezentacji pomiarów pozwala na przeglądanie pomiaru głównego, pomiarów cząstkowych, liczników objętości oraz stanu wyjścia napięciowego. Pozostałe podmenu zawierają parametry dotyczące odpowiednio pomiaru, wyjścia napięciowego, przepływu oraz systemu.

Naciskając klawisz 🖻 lub < przechodzi się przez kolejne okienka menu Głównego.

Gdy wybrane zostało podmenu Pomiar, Wyjście napięciowe, Przepływ, Charakterystyka lub System, wówczas naciśnięcie klawisza - powoduje:

- zatrzymanie pomiaru
- przejście do trybu programowania
- przejście do podmenu dla wybranej grupy parametrów.

Naciskając klawisz 🕨 lub 🔄 przechodzi się przez kolejne parametry wybranego menu.

By powrócić do menu Głównego, a jednocześnie do trybu pomiaru, należy kilkakrotnie nacisnąć klawisz 🚾 .

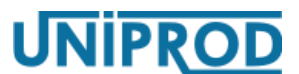

# ultradźwiękowy miernik przepływu w kanałach otwartych 02.2015.1 HFB

### 9.3.2 Podmenu: Prezentacja pomiarów

W podmenu Prezentacji pomiarów wyświetlany jest pomiar główny, pomiary cząstkowe, stan wyjścia napięciowego oraz zliczone objętości. W tym podmenu wyróżniona jest pozycja nazwana Pomiarem Głównym. Charakterystyczne dla niej jest migająca gwiazdka w lewym górnym rogu. W sytuacji, gdy urządzenie nie działa poprawnie, w miejscu gwiazdki wyświetlone zostaną kody błędów. Przejście do podmenu Prezentacji pomiarów jest równoznaczne z przejściem do trybu pomiaru.

Menu to można przeglądać używając klawiszy 🚺 lub 🔽 .

Podmenu Prezentacji pomiarów złożone jest z następujących wielkości:

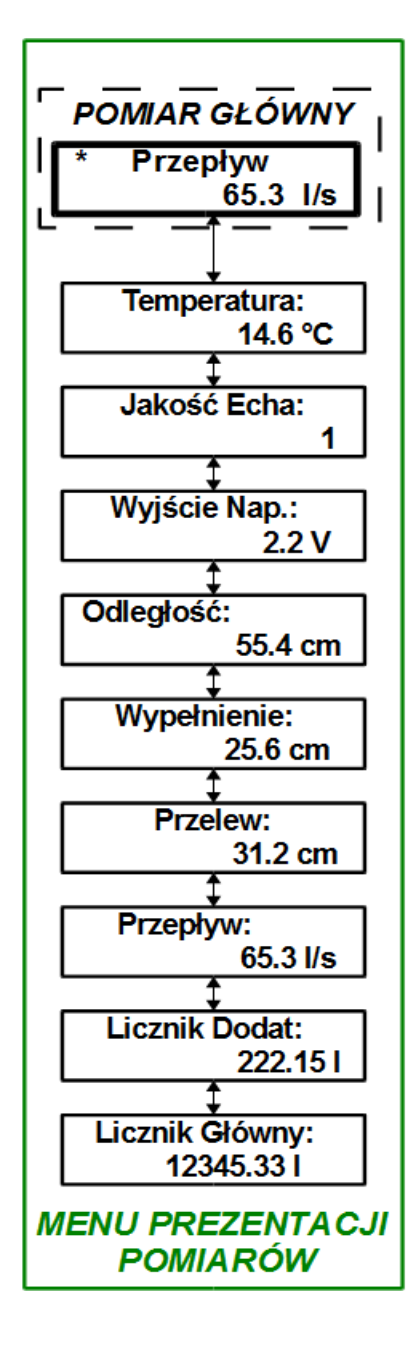

- Przepływ pomiar przepływu patrz punkt
   12.Pomiar przepływu strona 38
- **Temperatura** pomiar temperatury
- Jakość Echa 0 oznacza brak echa (brak pomiaru), 1 oznacza echo poprawne (pomiar poprawny)
- Wyjście Nap. aktualny stan wyjścia napięciowego
- Odległość pomiar odległości
- Wypełnienie pomiar wypełnienia kanału lub zbiornika – patrz punkt 11.Pomiar wypełnienia strona 36
- Przelew pomiar wypełnienia przelewu w przypadku pomiarów opartych o przelewy miernicze
- Główny i Dodatkowy Licznik objętości zliczona objętość

### Uwaga

W odróżnieniu od Licznika Głównego, Licznik Dodatkowy może być kasowany przez użytkownika (patrz 9.3.6 Podmenu: Przepływ strona 28).

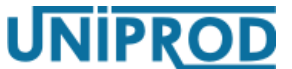

# ultradźwiękowy miernik przepływu w kanałach otwartych 02.2015.1 HFB

### 9.3.3 Podmenu: Pomiar

To podmenu zawiera parametry związane z pomiarem odległości, wypełnienia i przepływu.

### 9.3.3.1 Rodzaj\_Pomiaru

Wybór rodzaju pomiaru: Odległość – pomiar odległości między czołem sondy ultradźwiękowej a obiektem mierzonym, Wypełnienie – pomiar wypełnienia (patrz 11.Pomiar wypełnienia strona 36), Przepływ – pomiar przepływu (patrz 12.Pomiar przepływu strona 38)

#### Uwaga

Sprecyzowanie warunków pomiaru przepływu związanych z typem zastosowanej zwężki lub przelewu odbywa się w menu **Przepływ** (patrz 9.3.6 Podmenu: Przepływ strona 28)

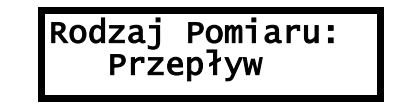

1. rozpocząć edycję 🚽

2. ustawić klawiszami 🚺 🔽 Odległość, Wypełnienie lub Przepływ

3. zatwierdzić 🛁 lub anulować 🔤

### 9.3.3.2 Początek Zakresu, Koniec Zakresu

Ustawienie zakresu pomiarowego miernika przepływu, gdy parametr Rodzaj\_Pomiaru ustawiono:

Pomiar>Rodzaj\_Pomiaru = Odległość.

- 1. wybrać klawiszami 🔽 🔽 parametr do edycji (znak '<' z prawej strony wyświetlacza)
- 2. rozpocząć edycję 🚽
- 3. ustawić klawiszami < > <br/> <br/> wartość parametru w granicach: 20 ÷ 800 cm
- 4. zatwierdzić 🚽 lub anulować 🔤

#### Uwaga

**Strefa martwa** sondy ultradźwiękowej wynosi 20cm (patrz 11.Pomiar wypełnienia strona 36), dlatego musi być spełniona poniższa zależność:

### Koniec Zakresu – Początek Zakresu ≥ 20 cm

Gdy zależność nie jest spełniona, automatycznie zostanie poprawiony drugi parametr.

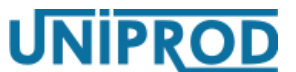

# ultradźwiękowy miernik przepływu w kanałach otwartych 02.2015.1 HFB

### 9.3.3.3 Punkt\_Zerowy, Zakres

Ustawienie zakresu pomiarowego miernika przepływu, gdy parametr Rodzaj\_Pomiaru ustawiono:

Pomiar>Rodzaj Pomiaru = Przepływ.

Parametr Punkt\_Zerowy ustawiany jest na maksymalną odległość, jaką miernik ma mierzyć (np. dno kanału), natomiast parametr Zakres musi uwzględnić maksymalne możliwe wypełnienie (np. maksymalny poziom cieczy w kanale licząc od Punktu Zerowego – patrz 11.Pomiar wypełnienia strona 36).

| Pkt Zer: | 80 | cm< |
|----------|----|-----|
| zakres:  | 60 | CM  |

1. wybrać klawiszami 🚺 🔽 parametr do edycji (znak '<' z prawej strony wyświetlacza)

- 2. rozpocząć edycję 🚽
- 3. ustawić klawiszami < > < wartość parametru w granicach: 20 ÷ 800 cm
- 4. zatwierdzić 🚽 lub anulować 🔤

#### Uwaga

Strefa martwa sondy ultradźwiękowej wynosi 20cm (patrz 11.Pomiar wypełnienia strona 36), dlatego musi być spełniona zależność:

#### Punkt\_Zerowy – Zakres ≥ 20 cm

Gdy nie jest spełniona, automatycznie zostanie poprawiony drugi parametr.

#### Uwaga

Najłatwiej ustalić Punkt\_Zerowy, gdy zbiornik lub kanał jest pusty, a odległość do dna jest zmierzona przy pomocy sondy ultradźwiękowej.

### 9.3.3.4 Stała\_Czasowa

Jest to czas uśredniania pomiaru.

Stała Czasowa: 30 s

- 1. rozpocząć edycję 🚽
- 2. ustawić klawiszami 🔁 🖻 🚺 🔽 wartość parametru w granicach: 0 ÷ 600 s
- 3. zatwierdzić 🛁 lub anulować 🎫

JNIPROD

# ultradźwiękowy miernik przepływu w kanałach otwartych 02.2015.1 HFB

### 9.3.3.5 Przeszkoda

Ultradźwiękowy miernik przepływu UniSonic F ma możliwość pomijania jednej przeszkody stałej, która występuje na drodze od sondy do mierzonego medium. Po wykonaniu przez przyrząd kilku pomiarów należy wybrać z listy ten , który odnosi się do stałej przeszkody.

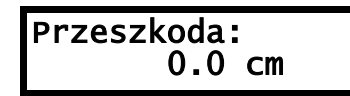

- 1. rozpocząć edycję 🚽
- 2. wybrać z listy klawiszami 🔽 🔽 pomiar, który ma być traktowany jako przeszkoda
- 3. zatwierdzić 🛁 lub anulować 🔤

Uwaga

Jeżeli jest to możliwe, należy tak wybrać miejsce pomiaru (patrz 5. Zalecenia do montażu ultradźwiękowego miernika przepływu strona 36), by wiązka ultradźwięków nie przecinała żadnych przeszkód.

### 9.3.3.6 Tłumienie Napełniania, Tłumienie Opróżniania

Parametry te ustalają maksymalną prędkość napełnienia i opróżniania zbiorników, kanałów itp. Ustawiane prędkości maksymalne powinny być zawsze nieco wyższe od tych, które występują w rzeczywistości.

| Tłum.Nape  | łniania |
|------------|---------|
| 10.0       | m/min   |
| Tłum.Opró: | żniania |
| 10.0       | m/min   |

- 1. rozpocząć edycję 🚽
- 2. wprowadzić klawiszami **C** wartość parametru w granicach: 0,001 ÷ 10 m/min
- 3. zatwierdzić 🚽 lub anulować 🔤

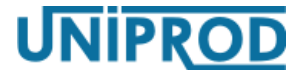

# ultradźwiękowy miernik przepływu w kanałach otwartych 02.2015.1 HFB

### 9.3.3.7 Kalibracja pomiaru odległości

Ultradźwiękowy miernik przepływu można skalibrować. Kalibracja polega na wprowadzeniu dokładnej (znanej) odległości czoła sondy od medium lub stałej przeszkody (np. dna kanału). Aktualny pomiar pokazywany jest w górnej linii wyświetlacza.

| Pomiar | :250.0 | CM |
|--------|--------|----|
| Dokł:  | 0.0    | CM |

- 1. rozpocząć edycję 🚽
- 2. wprowadzić klawiszami < 🕨 🚺 🔽 dokładną wartość pomiaru
- 3. zatwierdzić 🚽 lub anulować 🔤

#### Uwaga

Kalibracja może być wykonana dla pomiaru odległości powyżej 1 metr.

#### 9.3.3.8 Kompensacja temperatury

Miernik posiada możliwość ustawienia Automatycznej lub Ręcznej kompensacji temperatury. Automatyczna kompensacja pozwala na bieżąco uwzględniać zmianę prędkości fali ultradźwiekowej na skutek zmiany temperatury otoczenia, co ma istotny wpływ na pomiar odległości.

| Komp. | Temp:     |
|-------|-----------|
| Auto  | omatýczna |

- 1. rozpocząć edycję 🚽
- 2. ustawić klawiszami 🚺 🔽 Automatyczna lub Ręczna
- 3. zatwierdzić 🚽 lub anulować 🔤

W przypadku Automatycznej kompensacji temperatury w następną pozycją menu jest parametr Poprawka Temperatury, którym można dostroić pomiar temperatury.

|--|

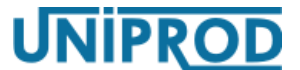

# ultradźwiękowy miernik przepływu w kanałach otwartych 02.2015.1 HFB

W przypadku Ręcznie zadanej temperatury kompensacji, następną pozycją menu jest Temperatura Ręczna, gdzie podaje się zadaną stałą wartość temperatury.

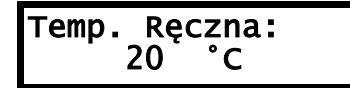

- 1. rozpocząć edycję 🚽
- 2. ustawić klawiszami 🔁 🕨 🔽 🔽 wartość parametru w granicach: 10 ÷ 50 °C
- 3. zatwierdzić 🚽 lub anulować 🔤

#### 9.3.3.9 Czas Utraty Echa

Parametr określa czas, który upłynie od momentu utraty echa, czyli braku pomiaru do momentu, w którym wyświetlony zostanie na wyświetlaczu błąd E01( brak pomiaru10 Błędy i ostrzeżenia).

| Czas | Utraty<br>60 s | Echa |
|------|----------------|------|
|------|----------------|------|

- 1. rozpocząć edycję 🚽
- 2. wprowadzić klawiszami < 🖻 🚺 🔽 wartość parametru granicach: 2 ÷ 600 s
- 3. zatwierdzić 🚽 lub anulować 🔤

### 9.3.3.10 Parująca Ciecz

Parametr, którego włączenie powoduje, że na czujnik ultradźwiekowy podawana jest okresowo duża moc, celem strząśnięcia ewentualnych skroplin z czołą czujnika.

1. rozpocząć edycję 🚽

- 2. ustawić klawiszami 🖊 🔽 Tak lub Nie
- 3. zatwierdzić 🚽 lub anulować 🔤

24

### ultradźwiękowy miernik przepływu w kanałach otwartych 02.2015.1 HFB

#### 9.3.3.11 Tryb\_Pomiaru

Parametr sterujący częstotliwością pomiarów. Ciągły tryb pomiaru oznacza, że pomiar jest wykonywany z maksymalną częstotliwością, tzn. co 1.5 sekundy. Okresowy tryb pomiaru oznacza, że pomiar jest wykonywany z częstotliwością zadaną w parametrze Pomiar>Okres\_Pomiaru (patrz punkt 9.3.3.12 Okres\_Pomiaru na stronie 24)

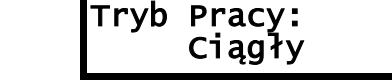

- 1. rozpocząć edycję 🚽
- 2. ustawić klawiszem 🖊 Ciągły lub Okresowy
- 3. zatwierdzić klawiszem 🛃 lub anulować poprzez jednoczesne naciśniecie klawiszy 🚺 🔽

#### 9.3.3.12 Okres\_Pomiaru

Parametr ten powiązany jest z parametrem Pomiar>Tryb\_Pracy i jest brany pod uwagę tylko wtedy, gdy parametr Pomiar>Tryb\_Pracy = Okresowy (patrz punkt 9.3.3.11 Tryb\_Pomiaru strona 24). Parametr określa czas pomiędzy początkami kolejnych pomiarów.

Okres Pomiaru: 1

1. rozpocząć edycję 🚽

2. ustawić klawiszem 🚺 wartość parametru w granicach 5 ÷ 60s

3. zatwierdzić klawiszem 🚽 lub anulować poprzez jednoczesne naciśniecie klawiszy 🔼 🔽

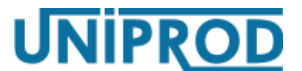

# ultradźwiękowy miernik przepływu w kanałach otwartych 02.2015.1 HFB

### 9.3.4 Podmenu: Wyjście Napięciowe

### 9.3.4.1 Wartość\_Początkowa, Wartość\_Końcowa

Parametry te przyporządkowują wartości pomiaru, napięciu 0V (Wartość\_Początkowa) i 5.0V (Wartość\_Końcowa) na wyjściu napięciowym.

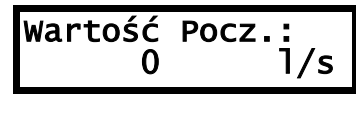

- 1. rozpocząć edycję 🚽
- 3. zatwierdzić 🚽 lub anulować 🎫

#### 9.3.4.2 Sygnalizacja Błędu

Parametr ten określa wartość napięcia na wyjściu napięciowym, która będzie informowała o pojawieniu się błędu pomiaru.

- 1. rozpocząć edycję 🚽
- 2. ustawić klawiszami 🔺 🔽 Brak, 5.5V
- 3. zatwierdzić 🚽 lub anulować 🔤

#### 9.3.4.3 Kalibracja 0V, Kalibracja 5.0V

W celu dostrojenia wyjścia napięciowego, należy do zacisków wyjścia napięciowego podłączyć woltomierz (patrz **6.Połączenia elektryczne** na str **11**) i wykonać poniższe czynności:

| Kalibracja<br>690  | 0v:   |
|--------------------|-------|
| Kalibracja<br>3550 | 5.0V: |

- 1. przejść do parametru Kalibracja\_0V
- 2. rozpocząć edycję 🚽
- 3. zmieniać klawiszami 🔽 🔽 wartość parametru tak, aby woltomierz pokazał 0V
- 4. zatwierdzić 🛁 lub anulować 🔤
- 5. przejść do parametru Kalibracja\_5.0V
- 6. rozpocząć edycję 🚽
- 7. zmieniać klawiszami 🔽 🔽 wartość parametru tak, aby woltomierz pokazał 5.0V
- 8. zatwierdzić 🚽 lub anulować 🔤

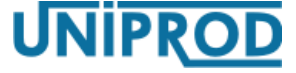

# ultradźwiękowy miernik przepływu w kanałach otwartych 02.2015.1 HFB

### 9.3.5 Podmenu: System

#### 9.3.5.1 Hasło

Parametr Hasło służy do wprowadzania hasła edycyjnego. Zabezpiecza ono przyrząd przed ingerencją osób niepowołanych.

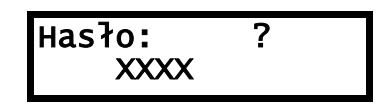

- 1. rozpocząć edycję 🚽
- 2. wprowadzić hasło edycyjne klawiszami 🔁 🕨 🔽
- 3. zatwierdzić 🛁 lub anulować 🔤

Po wprowadzeniu poprawnego hasła edycyjnego w miejscu znaku zapytania wyświetlone zostanie OK. Możliwa jest teraz edycja parametrów. Jeżeli przez okres 5 minut nie zostanie naciśnięty żaden klawisz, edycja parametrów zostaje ponownie zablokowana.

#### Uwaga

Fabryczne hasło\_edycyjne to: YXXX. Obowiązuje ono do momentu, gdy użytkownik je nie zmieni w parametrze Zmiana\_Hasła.

#### Uwaga

Zmiana dowolnego parametru wymaga wcześniejszego wprowadzenia poprawnego hasła\_edycyjnego.

#### Uwaga

By ustawić parametry fabryczne należy w parametrze Hasło wpisać: DEFA Ustawienie parametrów fabrycznych możliwe jest po uprzednim wprowadzeniu poprawnego hasła edycyjnego.

#### 9.3.5.2 Język

Ustawienie języka menu: Polski, Deutsch, English

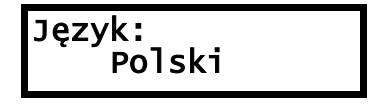

- 1. rozpocząć edycję 🚽
- 2. ustawić klawiszami 🚺 🔽 wybrany język
- 3. zatwierdzić 🚽 lub anulować 🔤

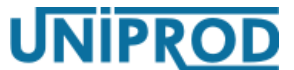

# ultradźwiękowy miernik przepływu w kanałach otwartych 02.2015.1 HFB

### 9.3.5.3 Pomiar Wyświetlany

Parametr decyduje o tym, który z pomiarów cząstkowych wyświetlany będzie w głównym okienku pomiarowym w podmenu Prezentacji pomiarów.

| Pomiar | Wyświetl: |
|--------|-----------|
| Prz    | zepływ    |

- 1. rozpocząć edycję 🚽
- 2. ustawić klawiszami Z pomiar z pośród: Odległość, Wypełnienie, Przelew, Przepływ, Licznik Główny, Licznik Dodatkowy.
- 3. zatwierdzić 🚽 lub anulować 🔤

### 9.3.5.4 Zmiana\_Hasła

Parametr służy do zmiany hasła edycyjnego.

- 1. rozpocząć edycję 🚽
- 2. wprowadzić klawiszami < 🕨 🚺 🔽 nowe hasło edycyjne
- 3. zatwierdzić 🚽 lub anulować 🔤

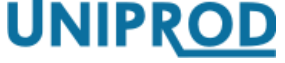

# ultradźwiękowy miernik przepływu w kanałach otwartych 02.2015.1 HFB

### 9.3.6 Podmenu: Przepływ

### 9.3.6.1 Typ\_Obliczeń

Parametr wybiera typ urządzenia mierniczego lub metodę, wg której liczony jest przepływ. Przy ustawieniu Brak przepływ nie jest liczony.

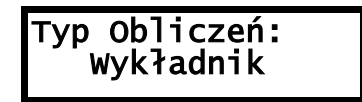

- 1. rozpocząć edycję 🚽
- 2. ustawić klawiszami Condpowiednio: Brak, Wykładnik, Zw.\_Parshall'a, Zw.\_KPV, Palmer–Bolus, Khafagi–Venturi, Uniwersalne
- 3. zatwierdzić 🚽 lub anulować 🔤

#### Uwaga

Ustawienie Typ\_Obliczeń = Uniwersalne powoduje, że przepływ jest liczony w oparciu o Charakterystykę Q/h (patrz punkt 9.3.7 Podmenu: Charakterystyka Q/h na stronie 33). Charakterystyka ta musi być wcześniej przez użytkownika wprowadzona.

#### Uwaga

By parametry ustawione w podmenu **Przepływ** były brane pod uwagę, parametr **Pomiar>Rodzaj\_Pomiaru** musi być ustawiony na **Przepływ**.

### 9.3.6.2 Zwężka/Przelew

Parametr powiązany jest z parametrem Typ\_Obliczeń i służy do sprecyzowania rodzaju zastosowanego urządzenia mierniczego. Możliwe ustawienia:

| Typ_Obliczeń        | Zwężka/Przelew                                                                            |
|---------------------|-------------------------------------------------------------------------------------------|
| Wykładnik           | PrProstokątny, PrzTrójkątny, PrzTrapezoidalny(Cipoletti),<br>ZwVenturiego, Inne           |
| Zw. Parshall'a      | Zw.Nr1 ÷ Zw. Nr 21 (wg normy PN–ISO 9826)                                                 |
| Zw. KPV             | KPV I ÷ KPV XI (wg katalogu UNIKLAR 77)                                                   |
| Palmer Bowlus       | DN 110 mm, DN 160 mm, DN 200 mm, DN-250 mm, DN 315 mm,<br>DN 400 mm, DN 500 mm, DN 630 mm |
| Khafagi–<br>Venturi | QV302, QV303, QV304, QV305, QV306, QV308, QV310, QV313,<br>QV316                          |
| Universalne         | _                                                                                         |

JNIPR<u>OD</u>

# ultradźwiękowy miernik przepływu w kanałach otwartych 02.2015.1 HFB

#### Zwężka/Przelew Zw.Venturiego

- 1. rozpocząć edycję 🚽
- ustawić klawiszami odpowiedni typ zwężki lub przelewu, powiązany z parametrem Typ\_Obliczeń
- 3. zatwierdzić 🚽 lub anulować 🎫

#### 9.3.6.3 Metoda\_Obliczeń

Parametr służy do określenia, czy przepływ będzie liczony w oparciu o Współczynnik\_K (metoda Absolutna), czy też na podstawie parametrów  $h_{max}$  i  $Q_{max}$  (metoda Proporcjonalna) zwężki lub przelewu (patrz **12.Pomiar przepływu** na stronie **38**). Parametr brany pod uwagę, gdy:Typ Obliczeń = Wykładnik.

- 1. rozpocząć edycję 🚽
- 2. ustawić klawiszami 🚺 🔽 Absolutna lub Proporcjonalna
- 3. zatwierdzić 🚽 lub anulować 🔤

#### 9.3.6.4 Minimalna Wysokość

Parametr określa odległość od dna kanału do początku przelewu. Parametr brany pod uwagę dla ustawień:

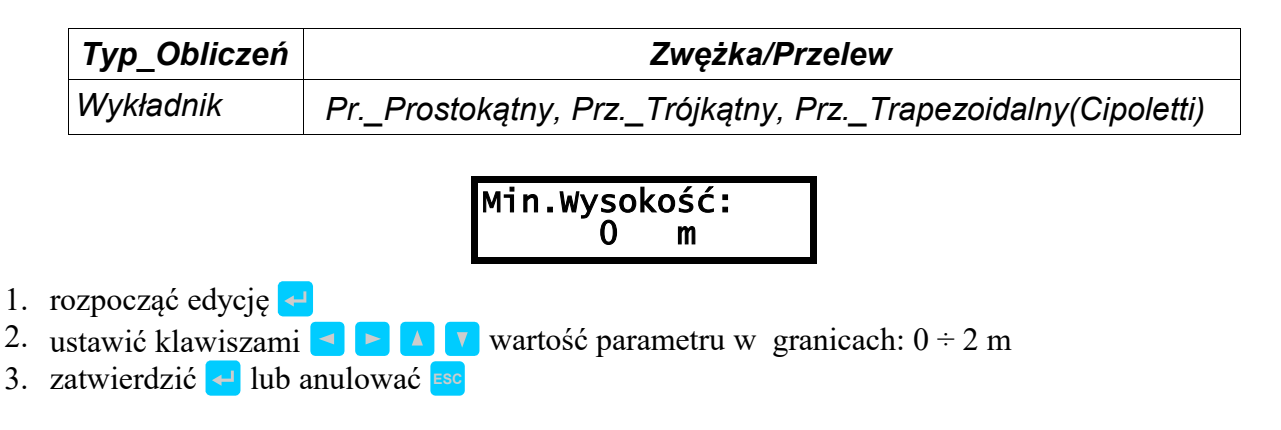

NIPR<u>OD</u>

# ultradźwiękowy miernik przepływu w kanałach otwartych 02.2015.1 HFB

### 9.3.6.5 Max.\_Wypelnienie

Maksymalne wypełnienie (hmax) w korycie lub na przelewie, dla którego występuje maksymalny przepływ Qmax (patrz **12.Pomiar przepływu na** stronie **38**). Parametr brany pod uwage, dla ustawień:

Typ\_ObliczeńMetoda\_ObliczeńWykładnikProporcjonalna

| Max.Wype | <pre>łnienie:</pre> |
|----------|---------------------|
| 1.1      | m                   |

- 1. rozpocząć edycję 🚽
- 2. ustawić klawiszami < 🔁 🚺 🔽 wartość parametru w granicach 0 ÷ 99,99 m.
- 3. zatwierdzić 🛁 lub anulować 🔤

### 9.3.6.6 Maksymalny\_Przepływ

Jest to maksymalny przepływ (Q<sub>max</sub>) występujący, gdy wypełnienie w korycie jest maksymalne (h<sub>max</sub>) (patrz **12.Pomiar przepływu** na stronie **38**).

- 1. rozpocząć edycję 🚽
- 1. ustawić klawiszami  $\triangleleft \triangleright \checkmark \checkmark \lor$  wartość parametru w granicach 0 ÷ 99.9999 m<sup>3</sup>/s.
- 2. zatwierdzić 🚽 lub anulować 🔤

### 9.3.6.7 Jednostka\_Objętości

Jednostka objętości wyświetlanego natężenia przepływu.

| Litr | Jednostka<br>Litr | Obj: |
|------|-------------------|------|
|------|-------------------|------|

- 1. rozpocząć edycję 🚽
- 2. ustawić klawiszami 🔼 🔽 Litr lub m<sup>3</sup>
- 3. zatwierdzić 🛁 lub anulować 🔤

# **UNIPROD**

# ultradźwiękowy miernik przepływu w kanałach otwartych 02.2015.1 HFB

### 9.3.6.8 Jednostka\_Czasu

Jednostka czasu dla wyświetlanego natężenia przepływu.

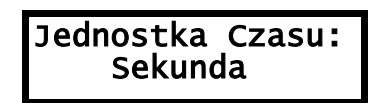

- 1. rozpocząć edycję 🚽
- 2. ustawić klawiszami 🚺 🔽 Sekunda, Minuta lub Godzina.
- 3. zatwierdzić 🛁 lub anulować 🔤

#### 9.3.6.9 Pozycja Przecinka

Określa liczbę miejsc po przecinku dla wyświetlanego natężenie przepływu.

- 1. rozpocząć edycję 🚽
- 2. ustawić klawiszami 🚽 🕨 🚺 🔽 wartość parametru w granicach 1÷3.
- 3. zatwierdzić 🚽 lub anulować 🎫

#### 9.3.6.10 Odcięcie\_Przepływu

Określa procent maksymalnego przepływu Q<sub>max</sub>, poniżej którego objętość nie jest już zliczana w Liczniku\_Głównym i Liczniku\_Dodatkowym.

- 1. rozpocząć edycję 🚽
- 2. ustawić klawiszami 🔁 🕨 🚺 🔽 wartość parametru 0 ÷ 50 %.
- 3. zatwierdzić 🚽 lub anulować 🔤

# ultradźwiękowy miernik przepływu w kanałach otwartych 02.2015.1 HFB

### 9.3.6.11 Wykładnik

Wykładnik funkcji ekspotencjalnej. Dla nietypowych zwężek lub przelewów parametr podawany przez producenta lub wyliczany na podstawie wymiarów.

Brany pod uwagę przy ustawieniach: Typ\_Obliczeń = Wykładnik i Zwężka/Przelew = Inne

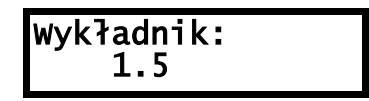

- 1. rozpocząć edycję 🚽
- 2. ustawić klawiszami < 🕨 🚺 wartość parametru w granicach: 0 ÷ 99,9999.
- 3. zatwierdzić 🚽 lub anulować 🔤

### 9.3.6.12 Współczynnik\_K

W przypadku zwężek lub przelewów nietypowych, parametr podawany przez producenta lub wyliczany na podstawie wymiarów.

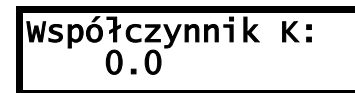

- 1. rozpocząć edycję 🚽
- 2. ustawić klawiszami < 🖻 🚺 🔽 wartość parametru w granicach: 0 ÷ 99,9999.
- 3. zatwierdzić 🚽 lub anulować 🔤

### 9.3.6.13 Kąt

Kąt rozwarcia przelewu trójkątnego.

Kąt: 60°

- rozpocząć edycję
- 2. ustawić klawiszami 🔁 🕨 🚺 🔽 wartość parametru w granicach: 20 ÷ 99°
- 3. zatwierdzić 🚽 lub anulować 🔤

### 9.3.6.14 Licznik Dodat: Resetuj?

Zerowanie licznika dodatkowego.

| Licznik D | odat: |
|-----------|-------|
| Resetuj?  | Nie   |

- 1. rozpocząć edycję 🚽
- 2. ustawić klawiszami 🔺 🔽 Tak lub Nie.
- 3. zatwierdzić 🚽 lub anulować 🔤

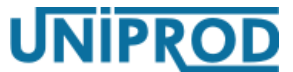

# ultradźwiękowy miernik przepływu w kanałach otwartych 02.2015.1 HFB

### 9.3.7 Podmenu: Charakterystyka Q/h

W przypadku, gdy zastosowane urządzenie miernicze (zwężka lub przelew) jest nietypowe i nie daje się przyporządkować do jednego z urządzeń mierniczych obsługiwanych standardowo przez ultradźwiękowy miernik przepływu, wówczas można wprowadzić charakterystykę przepływ = f(wypełnienie). Charakterystyka ta może zostać wyliczona na podstawie wymiarów urządzenia mierniczego lub też jest dostarczona przez producenta urządzenia mierniczego.

#### Uwaga

By pomiar przepływu był oparty o Charakterystykę Q/h należy ustawić:

Przepływ>Typ\_Obliczeń = Uniwersalne

(patrz 12.13 Przykład 14. Pomiar przepływu na zwężce oparty o Charakterystykę Q/h strona 46).

### 9.3.7.1 Liczba\_Punktów

Określa z ilu punktów (par: przepływ – wypełnienie) składa się charakterystyka.

- 1. rozpocząć edycję 🚽
- 2. ustawić klawiszami 🔁 🕨 🚺 🔽 wartość parametru w zakresie 2÷30
- 3. zatwierdzić 🛁 lub anulować 🔤

### 9.3.7.2 Wprowadzanie charakterystyki

- w zależności od tego, jaki element charakterystyki ma zostać wprowadzony, ustawić klawiszami znacznik < w górnym lub dolnym wierszu</li>
- 2. rozpocząć edycję 🚽
- 3. ustawić klawiszami < 🖻 🚺 🔽 wartość parametru
- 4. zatwierdzić 🚽 lub anulować 🔤

#### Uwaga

Punkty charakterystyki typu wypełnienie (H1–H30) w zakresie ustalonym parametrem Liczba\_Pkt muszą być uszeregowane narastająco tzn. każdy następny punkt musi być większy od poprzedniego. Gdy warunek ten nie jest spełniony, pojawi się błąd E07.

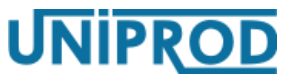

# ultradźwiękowy miernik przepływu w kanałach otwartych

#### 02.2015.1 HFB

## 10. Błędy i ostrzeżenia

| Kod | Komunikat                                    | Komentarz                                                                                                    |  |  |  |
|-----|----------------------------------------------|----------------------------------------------------------------------------------------------------|--|--|--|
|     | Błędy                                        |                                                                                                    |  |  |  |
| E1  | Brak pomiaru                                 | Zasady instalacji sondy ultradźwiękowej zostały opisane w punkcie<br><b>5 Zalecenia do montażu ultradźwiękowego miernika przepływu</b> na stronie 10.<br>Jeżeli sonda została zainstalowana poprawnie, to pojawienie się tego błędu<br>może być spowodowane np. pianą na wodzie, podmuchami wiatru,<br>zapyleniem powietrza. Te zjawiska mogą poważnie zmniejszyć zakres<br>pomiarowy sondy ultradźwiękowej. |  |  |  |
| E2  | Temperatura > 60 °C                          | Sonda ultradźwiękowa nie może pracować w temperaturze otoczenia większej od 60 °C                                                                                                    |  |  |  |
| E3  | Temperatura < -40 °C                         | Sonda ultradźwiękowa nie może pracować w temperaturze otoczenia mniejszej od -40 °C.                                                                                                    |  |  |  |
| E7  | Niepoprawna<br>charakterystyka Q/h           | Punkty charakterystyki typu wypełnienie (H1–H30) w zakresie ustalonym<br>parametrem Liczba Pkt muszą być uszeregowane narastająco tzn. każdy<br>następny punkt musi być większy od poprzedniego. Jeżeli nie jest to spełnione<br>pojawia się błąd E7.                                                                                                    |  |  |  |
| E8  | Załadowano domyślne<br>parametry użytkownika | Należy sprawdzić ustawienia parametrów w menu Pomiar,<br>Wyjście Prądowe i Przepływ.<br>Zmiana przynajmniej jednego parametru wykasuje błąd.                                                                                                    |  |  |  |
| E9  | Załadowano domyślne<br>parametry serwisowe   | Patrz uwagi poniżej                                                                                                    |  |  |  |
| E10 | Załadowano domyślne<br>parametry projektowe  | Patrz uwagi poniżej                                                                                                    |  |  |  |
| E12 | Charakterystyka Q/h<br>wyzerowana            | Błąd ma znaczenie wówczas, gdy pomiar przepływu prowadzony jest<br>w oparciu o charakterystykę Q/h (Przepływ = f (Wypełnienie)).<br>W przypadku wystąpienia tego błędu należy ponownie wprowadzić<br>charakterystykę. Zmiana dowolnego punktu charakterystyki wykasuje<br>błąd.                                                                                                    |  |  |  |
| E13 | Błąd odczytu liczników objętości             | Wystąpił błąd odczytu liczników objętości.<br>Skontaktować się z serwisem.                                                                                                    |  |  |  |
|     |                                              | Ostrzeżenia                                                                                                    |  |  |  |
| 11  | Czujnik pobudzany<br>dużą mocą               | Pojawienie się np. piany na wodzie lub zwiększenie zapylenia, to zjawiska,<br>które mogą zakłócić pomiar poprzez zmniejszenie amplitudy odbitego echa.<br>Odpowiedzią sondy jest wówczas zwiększenie mocy pobudzenia czujnika<br>ultradźwiękowego.                                                                                                    |  |  |  |
| 12  | Przekroczona<br>prędkość opróżniania         | Komunikat pojawią się w przypadku przekroczenia ustawionej przez<br>użytkownika maksymalnej prędkości napełniania lub opróżniania cieczy                                                                                                    |  |  |  |
| 13  | prędkość napełniania                         | w kanale lub studzience (patrz punkt <b>9.3.3.6 Tłumienie Napełniania</b> , <b>Tłumienie Opróżniania</b> na stronie 21).                                                                                                    |  |  |  |
| 14  | Strząsanie kropel<br>z czoła czujnika        | Patrz punkt 9.3.3.10 Parująca Ciecz na stronie 23.                                                                                                    |  |  |  |
| l15 | Załadowano domyślne<br>parametry MODBUS      | Patrz uwagi poniżej                                                                                                    |  |  |  |

Uwaga:

Standardowo każdy przyrząd pracuje na domyślnych parametrach serwisowych i projektowych, dlatego błędy E9 i E10 należy wykasować zmieniając dowolny parametr użytkowy. Po załadowaniu domyślnych parametrów użytkownika (hasło DEFU) lub domyślnej charakterystyki wypełnienia/przepływ (hasło DEFQ) pojawią się odpowiednio błędy E8 lub E7 i E12 - należy mieć pełną świadomość, że zmieniając tylko jeden parametr użytkowy kasuje się wszystkie powyższe błędy.

UNIPROD

# ultradźwiękowy miernik przepływu w kanałach otwartych 02.2015.1 HFB

Jeżeli przez dłuższy czas przyrząd nie potrafi skonfigurować się (wyświetlane są błędy E7, E8, E9, E10, E12) co może oznaczać, że pamięć konfiguracji jest uszkodzona - należy ponownie ręcznie skonfigurować przyrząd. Jeśli ponowna konfiguracja nie przyniesie efektu, należy skontaktować się z serwisem.

Błędy E1, E2, E3 związane są ściśle z pomiarem. Powodują:

- kontynuację pomiaru bez możliwości jej dokończenia w miejscu wyświetlania pomiaru głównego i pomiarów cząstkowych pojawią się kreski
- wyświetlenie numeru błędu/błędów
- sygnalizację błędu na wyjściu napięciowym sondy (jeśli wyjście zostało tak skonfigurowane patrz punkt **9.3.4.2 Sygnalizacja Błędu** na stronie **25**)

Błędy E7, E8, E9, E10, E12, E13 związane są ściśle z konfiguracją urządzenia zapisaną w pamięci konfiguracyjnej, a oznaczają, że przyrząd nie był w stanie dokonać poprawnej konfiguracji na podstawie tych parametrów i skonfigurował się na parametrach domyślnych. Funkcjonowanie przyrządu może z tego powodu być nieprawidłowe. Wystąpienie tych błędów powoduje:

- zatrzymanie pomiaru, przejście do trybu konfiguracji i próbę odczytu parametrów z pamięci konfiguracyjnej – przyrząd pozostaje w tym trybie dopóki konfiguracja się nie powiedzie
- wyświetlenie numeru błędu/błędów
- sygnalizację błędu na wyjściu napięciowym sondy (jeżeli wyjście zostało tak skonfigurowane - patrz punkt 9.3.4.2 Sygnalizacja Błędu na stronie 25) za wyjątkiem błędu E8

Ostrzeżenia są tylko informacją o stanie przetwornika i nie powodują zatrzymania pomiaru, nie są sygnalizowane na wyjściu napięciowym.

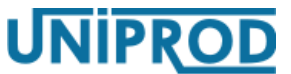

ultradźwiękowy miernik przepływu w kanałach otwartych 02.2015.1 HFB

# 11. Pomiar wypełnienia

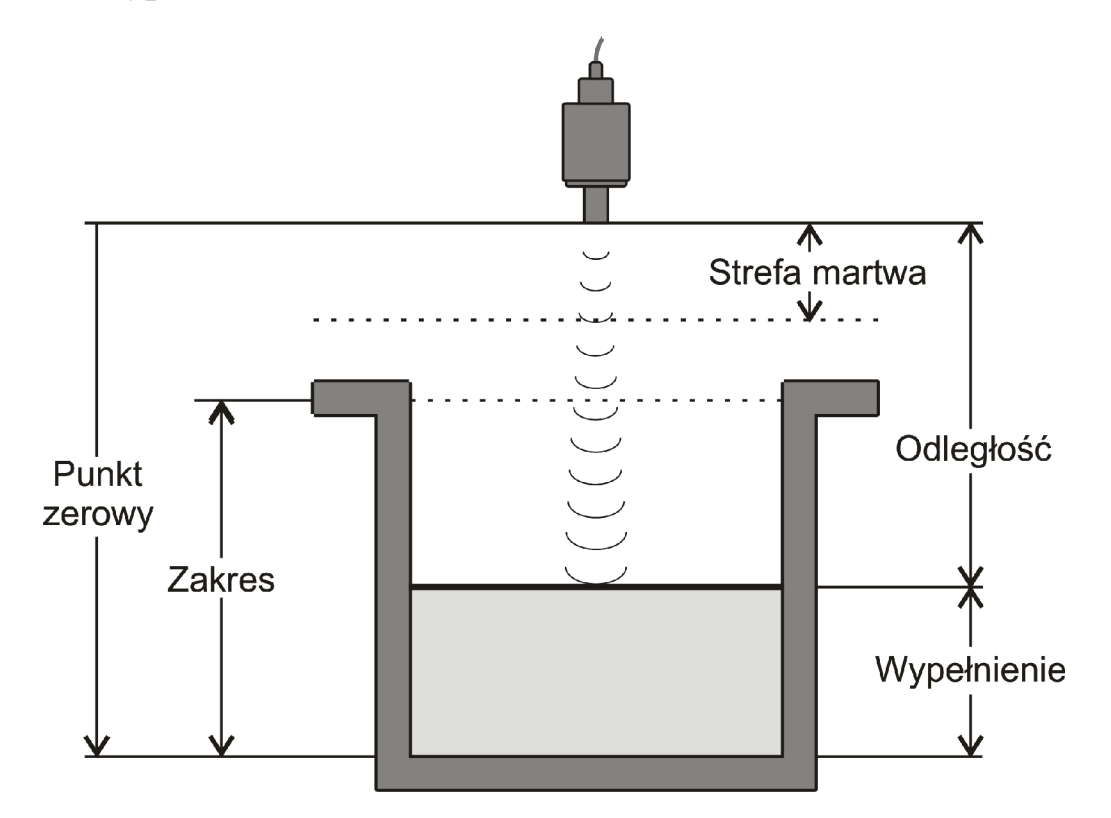

Wypełnienie = Punkt\_Zerowy – Odległość

Gdzie:

Wypełnienie[m] – zmierzone wypełnienie wyświetlane w podmenu Prezentacji pomiarów

Punkt\_Zerowy – parametr ustawiany w podmenu Pomiar.

Odległość[m] – zmierzona odległość wyświetlana podmenu Prezentacji pomiarów

Strefa martwa – strefa, w której pomiar jest zabroniony (patrz 9.3.3.3 Punkt\_Zerowy, Zakres)

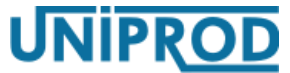

# ultradźwiękowy miernik przepływu w kanałach otwartych 02.2015.1 HFB

### 11.1 Przykład 1. Pomiar wypełnienia

| Parametr                                                                                                    | Ustawienia  | Opis                                                                                                    |  |
|----------------------------------------------------------------------------------------------------|-------------|----------------------------------------------------------------------------------------------------|--|
| Pomiar                                                                                                    |             |                                                                                                    |  |
| Rodzaj_Pomiaru                                                                                                    | Wypełnienie |                                                                                                    |  |
| Punkt_Zerowy                                                                                                    | 300 cm      | Odległość czoła sondy od dna zbiornika.                                                                                                    |  |
| Zakres                                                                                                    | 270 cm      | Maksymalne wypełnienie w zbiorniku.                                                                                                    |  |
| <ul> <li>Uwaga         <ul> <li>Strefa martwa czujnika ultradźwiękowego wynosi co najmniej 20 cm. Przy ustawianiu parametrów Zakres i Punkt_Zerowy musi być spełniona zależność:</li></ul></li></ul> |             |                                                                                                    |  |
| Wyjście Napięciowe                                                                                                    |             |                                                                                                    |  |
| Wartość_Pocz                                                                                                    | 10 cm       | Wypełnieniu $\leq 10$ cm odpowiada napięciue 0V;                                                                                            |  |
| Wartość_Końcowa                                                                                                    | 250 cm      | Wypełnieniu $\geq 250$ cm odpowiada napięcie 5V;<br>zakresie 10 ÷ 250 cm napięcie zmienia się<br>proporcjonalnie do mierzonego Wypełnienia. |  |

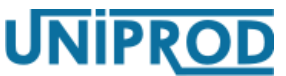

ultradźwiękowy miernik przepływu w kanałach otwartych 02.2015.1 HFB

# 12. Pomiar przepływu

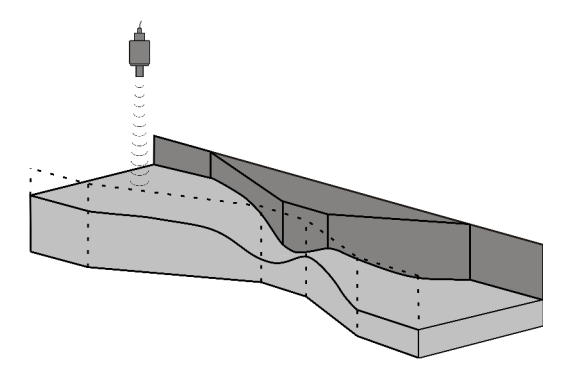

• Jeżeli Współczynnik\_K zastosowanej zwężki lub przelewu jest znany (podany przez producenta) należy wybrać:

Przepływ>Metoda\_Obliczeń = Absolutna. Przepływ jest liczony zgodnie ze wzorem(1).

$$\mathbf{Q} = \mathbf{K} \cdot \mathbf{h}^{\mathbf{x}} \tag{1}$$

Gdzie:

Q[m<sup>3</sup>/s] – przepływ (Prezentacja pomiarów>Przepływ)
 K – współczynnik podawany przez producenta zwężki lub przelewu (Przepływ>Współczynnik\_K)
 h[m] – zmierzone wypełnienie koryta (Prezentacja pomiarów>Wypełnienie) lub przelewu (Prezentacja pomiarów>Przelew)
 x – typowo 1,5. Współczynnik charakterystyczny dla danego typu zwężki lub przelewu (Przepływ>Wykładnik)

• Jeżeli Współczynnik\_K nie jest znany należy wybrać:

Przepływ>Metoda\_Obliczeń = Proporcjonalna.

Przepływ wtedy liczony jest w oparciu o parametry  $Q_{max}$  i  $h_{max}$  zwężki lub przelewu.

$$\mathbf{Q} = \frac{\mathbf{Q}_{\max}}{\mathbf{h}_{\max}^{\mathsf{x}}} \cdot \mathbf{h}^{\mathsf{x}}$$
(2)

Gdzie:

 $Q[m^3/s]$ , h[m], x - jak wyżej

Q<sub>max</sub>[m<sup>3</sup>/s] – maksymalny przepływ dla danej zwężki lub przelewu (Przepływ>Max.\_Przepływ)

h<sub>max</sub>[m] – maksymalne wypełnienie w korycie lub na przelewie ustawiane parametrem
 Przepływ>Max.\_Wypełnienie, dla którego występuje maksymalny
 przepływ Q<sub>max</sub>.

# ultradźwiękowy miernik przepływu w kanałach otwartych 02.2015.1 HFB

# 12.1 Przykład 2. Pomiar przepływu zwężką Venturiego w przypadku, gdy znany jest konstrukcyjny Współczynnik\_K zwężki

| Parametr                                                                       | Ustawienia         | Opis                                                                  |  |
|--------------------------------------------------------------------------------|--------------------|-----------------------------------------------------------------------|--|
|                                                                                |                    | Pomiar                                                                |  |
| Rodzaj Pomiaru                                                                 | Przepływ           |                                                                       |  |
| Punkt_Zerowy                                                                   | 150 cm             | Odległość czoła sondy od dna kanału.                                  |  |
| Zakres                                                                         | 120 cm             | Maksymalne wypełnienie w kanale.                                      |  |
| Patrz uwaga w punkcie 11.1 Przykład 1. Pomiar wypełnienia na stronie 37.       |                    |                                                                       |  |
|                                                                                | ł                  | Przepływ                                                              |  |
| Typ_Obliczeń                                                                   | Wykładnik          |                                                                       |  |
| Zwężka/Przelew                                                                 | Zw. Venturiego     | Rodzaj zwężki lub przelewu.                                           |  |
| Metoda_Obliczeń                                                                | Absolutna          | Przepływ liczony wg wzoru (1)                                         |  |
| MaxPrzepływ                                                                    | 0,28 m³/s          | Q <sub>max</sub>                                                      |  |
| Odcięcie Przepływu                                                             | 5 %                | Patrz punkt 9.3.6.10 Odcięcie_Przepływu na stronie 31.                |  |
| Współczynnik_K                                                                 | 0,321              | Współczynnik podany przez producenta lub wyliczony na                 |  |
|                                                                                |                    | podstawie wymiarów zwężki.                                            |  |
| Uwaga                                                                          |                    |                                                                       |  |
| Wykładnik = 1,5. Gdy Wykładnik ma inną wartość patrz punkt 12.7 na stronie 43. |                    |                                                                       |  |
|                                                                                | Wyjście Napięciowe |                                                                       |  |
| Wartość_Pocz                                                                   | 10 l/s             | Dla przepływu $\leq 10$ l/s napięcie 0V; dla przepływu $\geq 200$ l/s |  |
| Wartość_Końcowa                                                                | 200 l/s            | napięcie 5V; w zakresie 10 ÷ 200 l/s napięcie zmienia się             |  |
|                                                                                |                    | proporcjonalnie do przepływu.                                         |  |

# 12.2 Przykład 3. Pomiar przepływu zwężką Venturiego w oparciu o parametry $h_{\text{max}}$ i $Q_{\text{max}}$ zwężki

| Parametr                                                                      | Ustawienia     | Opis                                                   |  |  |
|-------------------------------------------------------------------------------|----------------|--------------------------------------------------------|--|--|
|                                                                               | Pomiar         |                                                        |  |  |
| Rodzaj Pomiaru                                                                | Przepływ       |                                                        |  |  |
| Punkt_Zerowy                                                                  | 150 cm         | Odległość czoła sondy od dna kanału.                   |  |  |
| Zakres                                                                        | 120 cm         | Maksymalne wypełnienie w kanale.                       |  |  |
| Patrz uwaga w punkcie 11.1 na stronie 37.                                     |                |                                                        |  |  |
| Przepływ                                                                      |                |                                                        |  |  |
| Typ_Obliczeń                                                                  | Wykładnik      |                                                        |  |  |
| Zwężka/Przelew                                                                | Zw. Venturiego | Rodzaj zwężki lub przelewu.                            |  |  |
| Metoda_Obliczeń                                                               | Proporcjonalna | Przepływ liczony wg wzoru (2)                          |  |  |
| MaxWypełnienie                                                                | 0,75 m         | h <sub>max</sub>                                       |  |  |
| MaxPrzepływ                                                                   | 0,25 m³/s      | Q <sub>max</sub>                                       |  |  |
| Odcięcie Przepływu                                                            | 5 %            | Patrz punkt 9.3.6.10 Odcięcie_Przepływu na stronie 31. |  |  |
| Uwaga                                                                         |                |                                                        |  |  |
| Wykładnik = 1,5. Gdy Wykładnik ma inną wartość patrz <b>12.8 Przykład 9</b> . |                |                                                        |  |  |
| Wyjście Napieciowe                                                            |                |                                                        |  |  |
| Przykład programowania w punkcie 12.1 na stronie 39.                          |                |                                                        |  |  |

02.2015.1 HFB

# 12.3 Przykład 4. Pomiar przepływu na przelewie prostokątnym w przypadku, gdy znany jest Współczynnik\_K

ultradźwiękowy miernik przepływu w kanałach otwartych

| Parametr                                                                     | Ustawienia       | Opis                                                   |  |  |
|------------------------------------------------------------------------------|------------------|--------------------------------------------------------|--|--|
| Pomiar                                                                       |                  |                                                        |  |  |
| Rodzaj Pomiaru                                                               | Przepływ         |                                                        |  |  |
| Punkt Zerowy                                                                 | 180 cm           | Odległość czoła sondy od dna kanału.                   |  |  |
| Zakres                                                                       | 150 cm           | Maksymalne wypełnienie w kanale.                       |  |  |
| Patrz uwaga w punkcie 11.1 na stronie 37.                                    |                  |                                                        |  |  |
|                                                                              |                  | Przepływ                                               |  |  |
| Typ_Obliczeń                                                                 | Wykładnik        |                                                        |  |  |
| Zwężka/Przelew                                                               | Prz. prostokątny | Przelew prostokątny.                                   |  |  |
| Metoda_Obliczeń                                                              | Absolutna        | Przepływ liczony wg wzoru (1)                          |  |  |
| MinWypełnienie                                                               | 0,4 m            | Odległość od dna kanału do początku przelewu.          |  |  |
| MaxPrzepływ                                                                  | 0,58 m³/s        | Q <sub>max</sub>                                       |  |  |
| Odcięcie Przepływu                                                           | 5 %              | Patrz punkt 9.3.6.10 Odcięcie_Przepływu na stronie 31. |  |  |
| Współczynnik_K                                                               | 0,7              | Współczynnik podany przez producenta lub wyliczony na  |  |  |
|                                                                              |                  | podstawie wymiarów przelewu.                           |  |  |
| Uwaga                                                                        |                  |                                                        |  |  |
| Wykładnik = 1,5. Gdy Wykładnik ma inną wartość patrz <b>12.7 Przykład 8.</b> |                  |                                                        |  |  |
| Wyjście Napięciowe                                                           |                  |                                                        |  |  |
| Przykład programowania w punkcie 12.1 na stronie 39.                         |                  |                                                        |  |  |

### Uwaga

# Analogicznie programowany jest pomiar przepływu na przelewie trapezoidalnym (Cipoletti).

ultradźwiękowy miernik przepływu w kanałach otwartych 02.2015.1 HFB

# 12.4 Przykład 5. Pomiar przepływu na przelewie prostokątnym, gdy znane są parametry h<sub>max</sub> i Q<sub>max</sub> przelewu

| Parametr                                                                               | Ustawienia        | Opis                                                   |
|----------------------------------------------------------------------------------------|-------------------|--------------------------------------------------------|
|                                                                                        |                   | Pomiar                                                 |
| Rodzaj Pomiaru                                                                         | Przepływ          |                                                        |
| Punkt_Zerowy                                                                           | 300 cm            | Odległość czoła sondy od dna kanału.                   |
| Zakres                                                                                 | 250cm             | Maksymalne wypełnienie w kanale.                       |
| Patrz uwaga w punkcie 11.                                                              | .1 na stronie 37. |                                                        |
|                                                                                        |                   | Przepływ                                               |
| Typ_Obliczeń                                                                           | Wykładnik         |                                                        |
| Zwężka/Przelew                                                                         | Prz. prostokątny  | Rodzaj zwężki lub przelewu.                            |
| MinWysokość                                                                            | 0,6 m             | Odległość od dna kanału do początku przelewu.          |
| Metoda_Obliczeń                                                                        | Proporcjonalna    | Przepływ liczony wg wzoru (2)                          |
| MaxWypełnienie                                                                         | 0,15 m            | h <sub>max</sub>                                       |
| Max. Przepływ                                                                          | 0,4 m³/s          | Q <sub>max</sub>                                       |
| Odcięcie Przepływu                                                                     | 5 %               | Patrz punkt 9.3.6.10 Odcięcie_Przepływu na stronie 31. |
| Uwaga<br>Wykładnik = 1,5. Gdy Wykładnik ma inną wartość patrz <b>12.8 Przykład 9</b> . |                   |                                                        |
| Wyjście Napięciowe                                                                     |                   |                                                        |
| Przykład programowania w punkcie 12.1 na stronie 39.                                   |                   |                                                        |

#### Uwaga

Analogicznie przebiega programowanie pomiaru przepływu na przelewie trapezoidalnym (Cipoletti) na podstawie parametrów  $h_{max}$  i  $Q_{max}$ .

# **UNIPROD**

ultradźwiękowy miernik przepływu w kanałach otwartych 02.2015.1 HFB

# 12.5 Przykład 6. Pomiar przepływu na przelewie trójkątnym w przypadku, gdy znany jest Kąt przelewu.

| Parametr                                             | Ustawienia                                | Opis                                                   |  |
|------------------------------------------------------|-------------------------------------------|--------------------------------------------------------|--|
|                                                      |                                           | Pomiar                                                 |  |
| Rodzaj Pomiaru                                       | Przepływ                                  |                                                        |  |
| Punkt_Zerowy                                         | 198 cm                                    | Odległość czoła sondy od dna kanału.                   |  |
| Zakres                                               | 160 cm                                    | Maksymalne wypełnienie w kanale.                       |  |
| Patrz uwaga w punkcie 11.                            | Patrz uwaga w punkcie 11.1 na stronie 37. |                                                        |  |
|                                                      |                                           | Przepływ                                               |  |
| Typ_Obliczeń                                         | Wykładnik                                 |                                                        |  |
| Zwężka/Przelew                                       | Prz. trójkątny                            | Przelew trójkątny.                                     |  |
| Metoda_Obliczeń                                      | Absolutna                                 | Przepływ liczony wg wzoru (1)                          |  |
| MinWysokość                                          | 0,43m                                     | Odległość od dna kanału do początku przelewu.          |  |
| MaxPrzepływ                                          | 1,50 m³/s                                 | Q <sub>max</sub>                                       |  |
| Odcięcie Przepływu                                   | 5 %                                       | Patrz punkt 9.3.6.10 Odcięcie_Przepływu na stronie 31. |  |
| Kąt                                                  | 60°                                       | Kąt rozwarcia przelewu.                                |  |
| Uwaga                                                | Ilwaga                                    |                                                        |  |
| Wykładnik = $2,47$                                   |                                           |                                                        |  |
| Wyjście Napięciowe                                   |                                           |                                                        |  |
| Przykład programowania w punkcie 12.1 na stronie 39. |                                           |                                                        |  |

#### Uwaga

*Kąt* przelewu trójkątnego przeliczany jest na Współczynnik\_K. Dalsze obliczenia przeprowadzane są zgodnie ze wzorem (1) – patrz 12.Pomiar przepływu.

# 12.6 Przykład 7. Pomiaru przepływu na przelewie trójkątnym, gdy znane są parametry h<sub>max</sub> i Q<sub>max</sub> przelewu

| Parametr                                             | Ustawienia       | Opis                                                   |
|------------------------------------------------------|------------------|--------------------------------------------------------|
|                                                      |                  | Pomiar                                                 |
| Rodzaj Pomiaru                                       | Przepływ         |                                                        |
| Punkt_Zerowy                                         | 198 cm           | Odległość czoła sondy od dna kanału.                   |
| Zakres                                               | 160 cm           | Maksymalny poziom w kanale.                            |
| Patrz uwaga w punkcie 11.                            | 1 na stronie 37. |                                                        |
|                                                      |                  | Przepływ                                               |
| Typ_Obliczeń                                         | Wykładnik        |                                                        |
| Zwężka/Przelew                                       | Prz. trójkątny   | Przelew trójkątny.                                     |
| Metoda_Obliczeń                                      | Proporcjonalna   | Przepływ liczony wg wzoru (2)                          |
| MinWysokość                                          | 0,43m            | Odległość od dna kanału do początku przelewu.          |
| MaxWypełnienie                                       | 0,5 m            | h <sub>max</sub>                                       |
| MaxPrzepływ                                          | 0,15 m³/s        | Q <sub>max</sub>                                       |
| Odcięcie Przepływu                                   | 5 %              | Patrz punkt 9.3.6.10 Odcięcie_Przepływu na stronie 31. |
| Uwaga<br>Wykładnik = 2,47                            |                  |                                                        |
| Wyjście Napięciowe                                   |                  |                                                        |
| Przykład programowania w punkcie 12.1 na stronie 39. |                  |                                                        |

# ultradźwiękowy miernik przepływu w kanałach otwartych 02.

### 02.2015.1 HFB

### 12.7 Przykład 8. Pomiar przepływu na zwężce ogólnej, gdy znany jest Współczynnik\_K oraz Wykładnik zwężki

| Parametr                                             | Ustawienia | Opis                                                   |
|------------------------------------------------------|------------|--------------------------------------------------------|
|                                                      |            | Pomiar                                                 |
| Rodzaj_Pomiaru                                       | Przepływ   |                                                        |
| Punkt_Zerowy                                         | 150 cm     | Odległość czoła sondy od dna kanału.                   |
| Zakres                                               | 120 cm     | Maksymalne wypełnienie w kanale                        |
| Patrz uwaga w punkcie 11.1 na stronie 37.            |            |                                                        |
|                                                      |            | Przepływ                                               |
| Typ_Obliczeń                                         | Wykładnik  |                                                        |
| Zwężka/Przelew                                       | Inne       | Rodzaj zwężki lub przelewu.                            |
| Metoda_Obliczeń                                      | Absolutna  | Przepływ liczony wg wzoru (1)                          |
| MaxPrzepływ                                          | 0,28 m³/s  | Q <sub>max</sub>                                       |
| Odcięcie Przepływu                                   | 5 %        | Patrz punkt 9.3.6.10 Odcięcie_Przepływu na stronie 31. |
| Współczynnik_K                                       | 0,321      | Współczynnik podany przez producenta lub wyliczony na  |
|                                                      |            | podstawie wymiarów zwężki.                             |
| Wykładnik                                            | 1,4        |                                                        |
| Wyjście Napięciowe                                   |            |                                                        |
| Przykład programowania w punkcie 12.1 na stronie 39. |            |                                                        |

# 12.8 Przykład 9. Pomiar przepływu na zwężce, gdy znane są parametry h<sub>max</sub> i Q<sub>max</sub> oraz Wykładnik

| Parametr                                             | Ustawienia     | Opis                                                   |
|------------------------------------------------------|----------------|--------------------------------------------------------|
|                                                      |                | Pomiar                                                 |
| Rodzaj Pomiaru                                       | Przepływ       |                                                        |
| Punkt_Zerowy                                         | 150 cm         | Odległość czoła sondy od dna kanału.                   |
| Zakres                                               | 120 cm         | Maksymalne wypełnienie w kanale.                       |
| Patrz uwaga w punkcie 11.1 na stronie 37.            |                |                                                        |
|                                                      |                | Przepływ                                               |
| Typ_Obliczeń                                         | Wykładnik      |                                                        |
| Zwężka/Przelew                                       | Inne           | Rodzaj zwężki lub przelewu.                            |
| Metoda_Obliczeń                                      | Proporcjonalna | Przepływ liczony wg wzoru (2)                          |
| MaxWysokość                                          | 0,19 m         |                                                        |
| Max. Przepływ                                        | 0,28 m³/s      | Q <sub>max</sub>                                       |
| Odcięcie Przepływu                                   | 5 %            | Patrz punkt 9.3.6.10 Odcięcie_Przepływu na stronie 31. |
| Wykładnik                                            | 1,6            |                                                        |
| Wyjście Napięciowe                                   |                |                                                        |
| Przykład programowania w punkcie 12.1 na stronie 39. |                |                                                        |

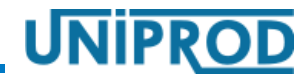

# ultradźwiękowy miernik przepływu w kanałach otwartych 02.2015.1 HFB

# 12.9 Przykład 10. Pomiar przepływu na zwężce Parshall'a

| Parametr                                             | Ustawienia     | Opis                                                   |
|------------------------------------------------------|----------------|--------------------------------------------------------|
|                                                      |                | Pomiar                                                 |
| Rodzaj_Pomiaru                                       | Przepływ       |                                                        |
| Punkt_Zerowy                                         | 90 cm          | Odległość czoła sondy od dna kanału.                   |
| Zakres                                               | 60 cm          | Maksymalne wypełnienie w kanale.                       |
| Patrz uwaga w punkcie 11.1 na stronie 37.            |                |                                                        |
| Przepływ                                             |                |                                                        |
| Typ_Obliczeń                                         | Zw. Parshall'a | Zwężka Parshalla                                       |
| Zwężka/Przelew                                       | Zwężka Nr 2    | Sprecyzowanie typu zwężki wg normy PN-ISO 9826.        |
| MaxPrzepływ                                          | 0,25 m³/s      | Q <sub>max</sub>                                       |
| Odcięcie Przepływu                                   | 5 %            | Patrz punkt 9.3.6.10 Odcięcie_Przepływu na stronie 31. |
| Wyjście Napięciowe                                   |                |                                                        |
| Przykład programowania w punkcie 12.1 na stronie 39. |                |                                                        |

### 12.10 Przykład 11. Pomiar przepływu na zwężce typu KPV

| Parametr                                             | Ustawienia | Opis                                                    |
|------------------------------------------------------|------------|---------------------------------------------------------|
|                                                      |            | Pomiar                                                  |
| Rodzaj_Pomiaru                                       | Przepływ   |                                                         |
| Punkt_Zerowy                                         | 90 cm      | Odległość czoła sondy od dna kanału.                    |
| Zakres                                               | 60 cm      | Maksymalne wypełnienie kanału.                          |
| Patrz uwaga w punkcie 11.1 na stronie 37.            |            |                                                         |
|                                                      |            | Przepływ                                                |
| Typ_Obliczeń                                         | Zw. KPV    | Zwężka KPV                                              |
| Zwężka/Przelew                                       | KPV IV     | Sprecyzowanie typu zwężki wg katalogu UNIKLAR 77.       |
|                                                      |            | Dane zwężek udostępniane przez firmę Uniprod sp. z o.o. |
| MaxPrzepływ                                          | 0,15 m³/s  | Q <sub>max</sub>                                        |
| Odcięcie Przepływu                                   | 5 %        | Patrz punkt 9.3.6.10 Odcięcie_Przepływu na stronie 31.  |
| Wyjście Napięciowe                                   |            |                                                         |
| Przykład programowania w punkcie 12.1 na stronie 39. |            |                                                         |

# ultradźwiękowy miernik przepływu w kanałach otwartych

#### 02.2015.1 HFB

UNIPROD

### 12.11 Przykład 12. Pomiar przepływu na zwężce Palmer'a – Bowlus'a

| Parametr                                             | Ustawienia    | Opis                                                    |
|------------------------------------------------------|---------------|---------------------------------------------------------|
|                                                      |               | Pomiar                                                  |
| Rodzaj_Pomiaru                                       | Przepływ      |                                                         |
| Punkt_Zerowy                                         | 60 cm         | Odległość czoła sondy od dna kanału.                    |
| Zakres                                               | 30 cm         | Maksymalne wypełnienie w kanale.                        |
| Patrz uwaga w punkcie 11.1 na stronie 37.            |               |                                                         |
|                                                      | -             | Przepływ                                                |
| Typ_Obliczeń                                         | Palmer–Bowlus | Zwężka Palmera – Bowlus'a. typoszereg oparty o          |
| Zwężka/Przelew                                       | DN = 250 mm   | średnice rur kanalizacji zewnętrznej firmy Wawin        |
|                                                      |               | wykonanych z PVC.                                       |
|                                                      |               | Dane zwężek udostępniane przez firmę Uniprod sp. z o.o. |
| MaxPrzepływ                                          | 0,035 m³/s    | Q <sub>max</sub>                                        |
| Odcięcie Przepływu                                   | 5 %           | Patrz punkt 9.3.6.10 Odcięcie_Przepływu na stronie 31.  |
| Wyjście Napięciowe                                   |               |                                                         |
| Przykład programowania w punkcie 12.1 na stronie 39. |               |                                                         |

### 12.12 Przykład 13. Pomiar przepływu na zwężce Khafagi– Venturi

| Parametr                                                                                           | Ustawienia      | Opis                                                    |
|----------------------------------------------------------------------------------------------------|-----------------|---------------------------------------------------------|
|                                                                                                    |                 | Pomiar                                                  |
| Rodzaj_Pomiaru                                                                                     | Przepływ        |                                                         |
| Punkt_Zerowy                                                                                       | 82 cm           | Odległość czoła sondy od dna kanału.                    |
| Zakres                                                                                             | 50 cm           | Maksymalne wypełnienie w kanale.                        |
| Patrz uwaga w punkcie 11.1 na stronie 37.                                                          |                 |                                                         |
|                                                                                                    |                 | Przepływ                                                |
| Typ_Obliczeń                                                                                       | Khafagi–Venturi | Zwężka Khafagi–Venturi.                                 |
| Zwężka/Przelew                                                                                     | QV 305          | Dane zwężek udostępniane przez firmę Uniprod sp. z o.o. |
| MaxPrzepływ                                                                                        | 0,09 m³/s       | Q <sub>max</sub>                                        |
| Odcięcie Przepływu                                                                                 | 5 %             | Patrz punkt 9.3.6.10 Odcięcie_Przepływu na stronie 31.  |
| Przykłady programowania przedstawiono w punkcie 12.1 na stronie 39 i w punkcie 12.2 na stronie 39. |                 |                                                         |
| Wyjście Napięciowe                                                                                 |                 |                                                         |
| Przykład programowania w punkcie 12.1 na stronie 39.                                               |                 |                                                         |

#### ultradźwiękowy miernik przepływu w kanałach otwartych 02.2015.1 HFB

### 12.13 Przykład 14. Pomiar przepływu na zwężce oparty o Charakterystykę Q/h (przepływ/wypełnienie)

| Parametr                                            | Ustawienia                | Opis                                                   |
|-----------------------------------------------------|---------------------------|--------------------------------------------------------|
|                                                     |                           | Pomiar                                                 |
| Rodzaj Pomiaru                                      | Przepływ                  |                                                        |
| Punkt_Zerowy                                        | 166 cm                    | Odległość czoła sondy od dna kanału.                   |
| Zakres                                              | 100 cm                    | Maksymalny wypełnienie w kanale.                       |
| Patrz uwaga w punkcie 11.                           | 1 na stronie <b>37</b> .  |                                                        |
|                                                     | Charak                    | terystyka Q/h                                          |
| H 1                                                 | 0,0 m                     | Pierwszy punkt charakterystyki.                        |
| Q 1                                                 | 0,0 m³/s                  |                                                        |
|                                                     |                           |                                                        |
| H 23                                                | 1,12 m                    | W tym przykładzie charakterystyka składa się z 23      |
| Q 23                                                | 0,3476 m³/s               | punktów.                                               |
| Liczba_Pkt                                          | 23                        | Liczba punktów charakterystyki brana pod uwagę przez   |
|                                                     |                           | miernik przepływu podczas przeliczania zmierzonego     |
|                                                     |                           | wypełnienia na przepływ.                               |
| Uwaga                                               |                           |                                                        |
| Punkty charakteryst                                 | vki typu wypełnienie (H1- | -H30) w zakresie ustalonym parametrem Liczba Pkt       |
| musza być uszerego                                  | wane narastajaco tzn każ  | dy nastenny nunkt musi być wiekszy od poprzedniego     |
| Wyiatkiem od tei re                                 | guly jest tylko punkt H1  | Gdy warunek ten nie jest spełniony pojawi sie bład F07 |
|                                                     |                           |                                                        |
|                                                     | <u> </u>                  | rzepływ                                                |
| Typ_Obliczen                                        | Uniwersalne               | Pomiar w oparciu o charakterystykę Q/h                 |
| MaxPrzepływ                                         | 0,3476 m³/s               | Q <sub>max</sub>                                       |
| Odcięcie Przepływu                                  | 5 %                       | Patrz punkt 9.3.6.10 Odcięcie_Przepływu na stronie 31. |
| Wyjście Napięciowe                                  |                           |                                                        |
| Przykład programowania w punkcje 12 1 na stronie 30 |                           |                                                        |

Przykład programowania w punkcie 12.1 na stronie 39.

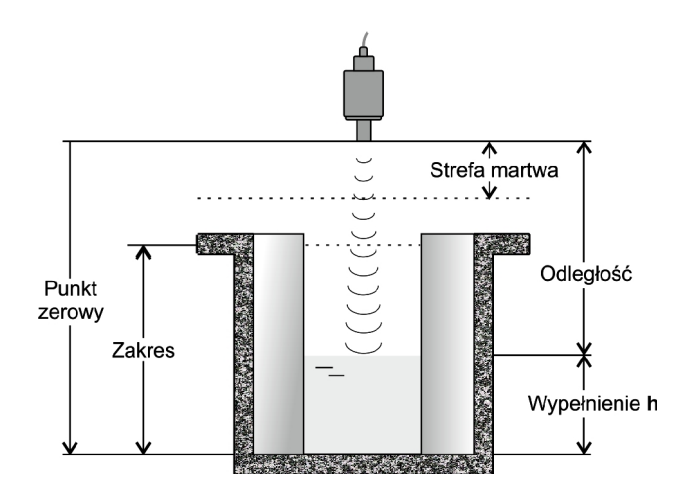

Przekrój kanału przed zwężką – ustawienie parametrów Punkt Zerowy i Zakres

ultradźwiękowy miernik przepływu w kanałach otwartych 02.2015.1 HFB

# 12.14 Przykład 15. Pomiar przepływu na przelewie oparty o Charakterystykę Q/h (przepływ/wypełnienie przelewu)

| Parametr       | Ustawienia | Opis                                                                                               |
|----------------|------------|----------------------------------------------------------------------------------------------------|
|                |            | Pomiar                                                                                             |
| Rodzaj_Pomiaru | Przepływ   |                                                                                                    |
| Punkt_Zerowy   | 97 cm      | Odległość czoła sondy od początku przelewu – patrz rysunek poniżej.                                |
| Zakres         | 70 cm      | Zakres pomiarowy; musi być większy niż maksymalne<br>wypełnienie przelewu – patrz rysunek poniżej. |

Patrz uwaga w punkcie 11.1 na stronie 37.

| Charakterystyka Q/h                   |                          |                                                      |
|---------------------------------------|--------------------------|------------------------------------------------------|
| H 1                                   | 0,0 m                    | Pierwszy punkt charakterystyki.                      |
| Q 1                                   | 0,0 m³/s                 |                                                      |
| · · · · · · · · · · · · · · · · · · · |                          |                                                      |
| H 23                                  | 1,12 m                   | W tym przykładzie charakterystyka składa się z 23    |
| Q 23                                  | 0,3476 m <sup>3</sup> /s | punktów.                                             |
| Liczba_Pkt                            | 23                       | Liczba punktów charakterystyki brana pod uwagę przez |
|                                       |                          | miernik przepływu podczas przeliczania zmierzonego   |
|                                       |                          | wynełnienia na przentyw                              |

Uwaga

Punkty charakterystyki typu wypełnienie (H1–H30) w zakresie ustalonym parametrem Liczba Pkt muszą być uszeregowane narastająco tzn. każdy następny punkt musi być większy od poprzedniego. Wyjątkiem od tej reguły jest tylko punkt H1. Gdy warunek ten nie jest spełniony pojawi się błąd E07.

| Przepływ           |             |                                                        |  |  |  |
|--------------------|-------------|--------------------------------------------------------|--|--|--|
| Typ_Obliczeń       | Uniwersalne | Pomiar w oparciu o charakterystykę Q/h                 |  |  |  |
| MaxPrzepływ        | 0,3476 m³/s | Q <sub>max</sub>                                       |  |  |  |
| Odcięcie Przepływu | 5 %         | Patrz punkt 9.3.6.10 Odcięcie_Przepływu na stronie 31. |  |  |  |
| Wyjście Napięciowe |             |                                                        |  |  |  |

Przykład programowania w punkcie 12.1 na stronie 39.

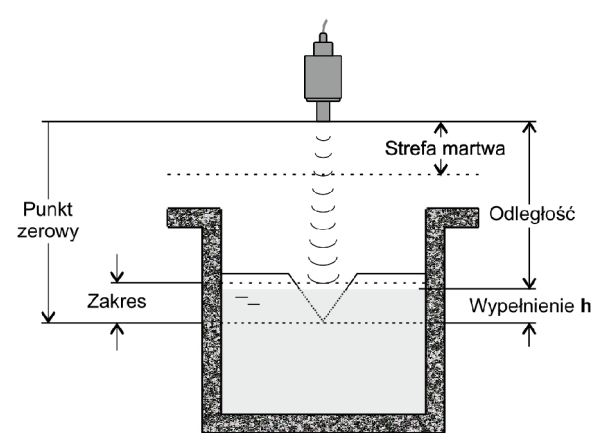

Przekrój kanału przed przelewem – ustawienie parametrów Punkt\_Zerowy i Zakres

UNIPROD-COMPONENTS Sp. z o.o. 44–100 GLIWICE ul. Daszyńskiego 154/50 tel: +48 (32) 238 77 31, fax +48 (32) 238 77 32, e-mail: <u>kontakt@uniprod.pl</u>

UNIPROD ultradźwiękowy miernik przepływu w kanałach otwartych 02.2015.1 HFB

# 13. Wzajemne położenie sondy ultradźwiekowej i urządzenia mierniczego

13.1 Przelewy miernicze ostrobrzeżne

13.1.1 Przelew trójkątny

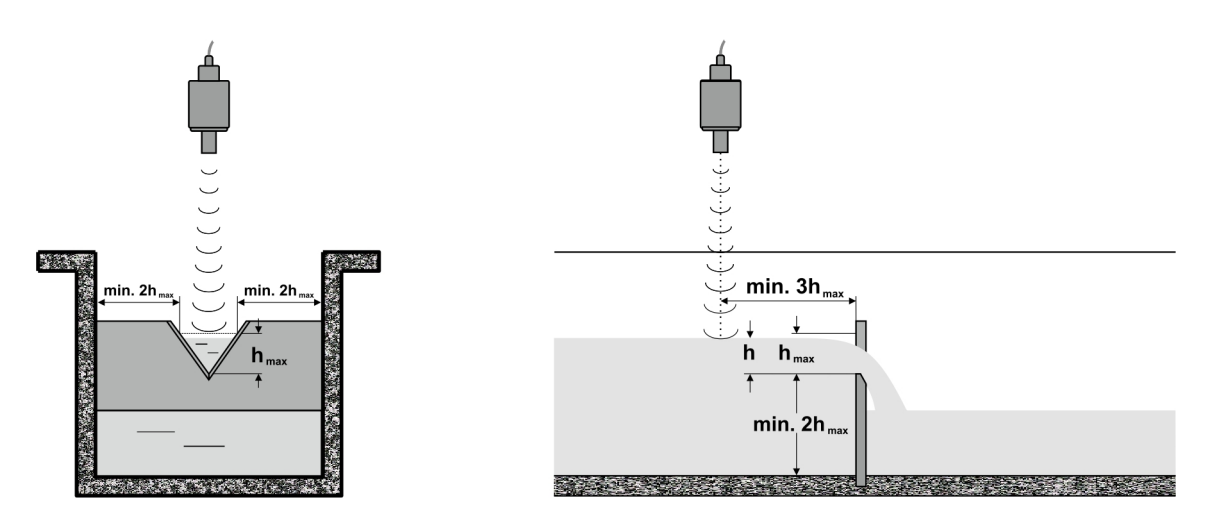

#### Uwaga

Sonda ultradźwiękowa musi być zawieszona powyżej maksymalnego możliwego poziomu lustra cieczy w kanale co najmniej o wartość Strefy martwej (patrz 11.Pomiar wypełnienia strona 36)

### 13.1.2 Przelew prostokątny bez kontrakcji bocznej

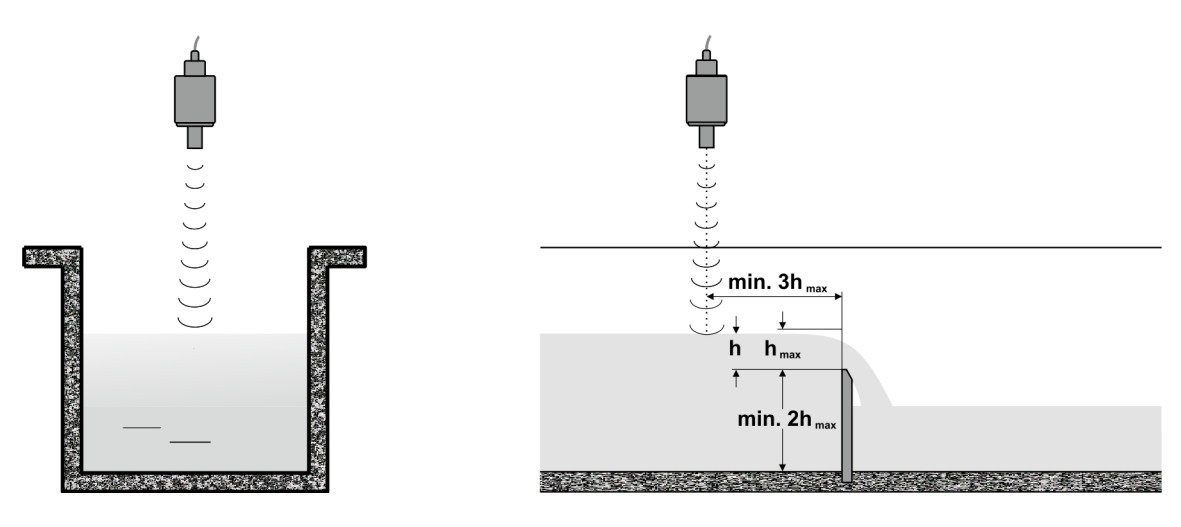

### Uwaga

Sonda ultradźwiękowa musi być zawieszona powyżej maksymalnego możliwego poziomu lustra cieczy w kanale co najmniej o wartość Strefy martwej (patrz 11.Pomiar wypełnienia strona 36)

ultradźwiękowy miernik przepływu w kanałach otwartych 02.2015.1 HFB

UNIPROD

### 13.1.3 Przelew Cipolletti (nachylenie krawędzi bocznej – 4:1)

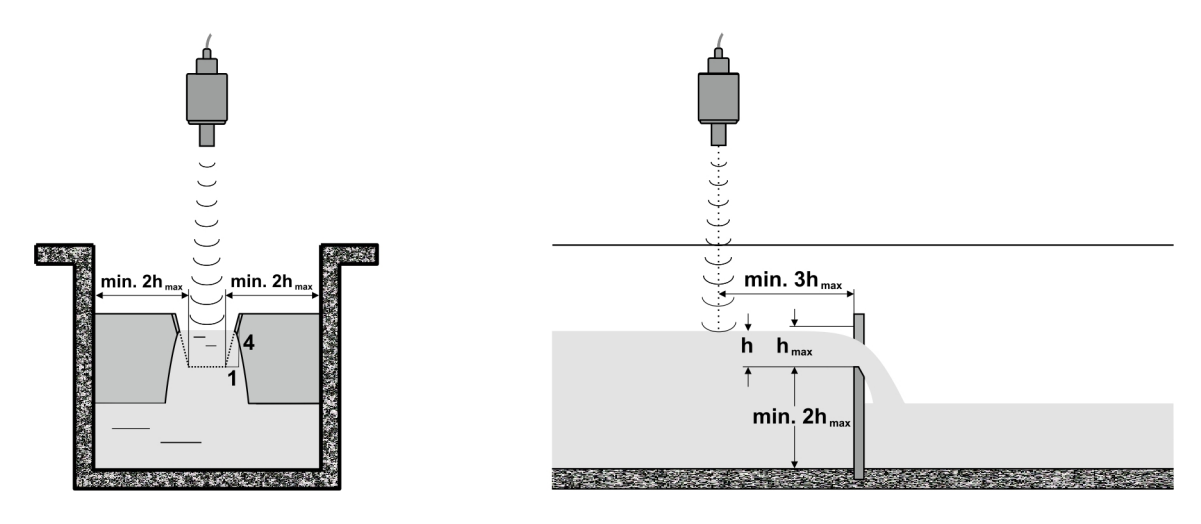

Uwaga

Sonda ultradźwiękowa musi być zawieszona powyżej maksymalnego możliwego poziomu lustra cieczy w kanale co najmniej o wartość Strefy martwej (patrz 11.Pomiar wypełnienia strona 36)

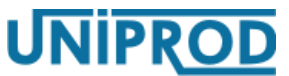

# ultradźwiękowy miernik przepływu w kanałach otwartych 02.2015.1 HFB

### 13.2 Zwężki

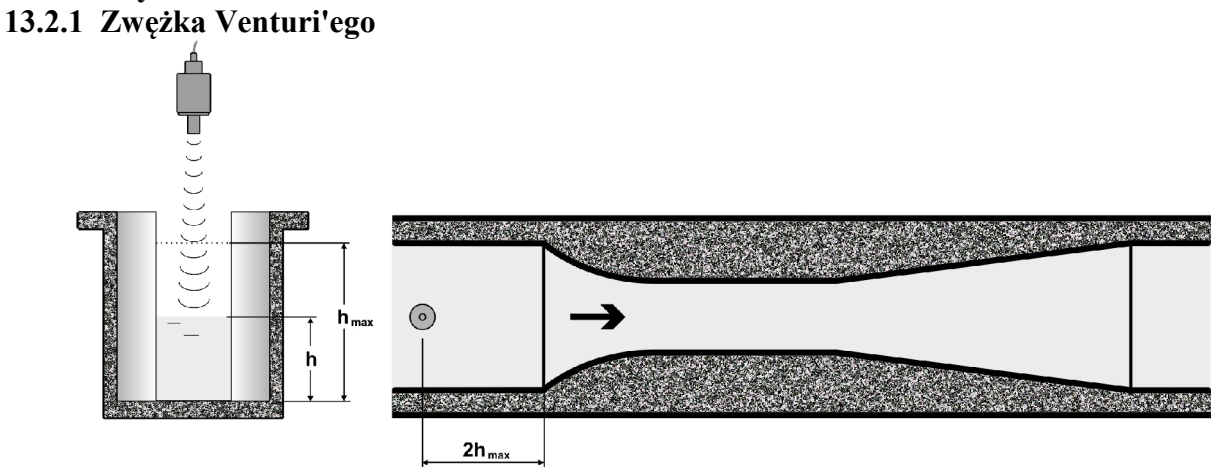

Gdzie

**h**<sub>max</sub> – maksymalne wypełnienie kanału

### 13.2.2 Zwężka Khafagi – Venturi

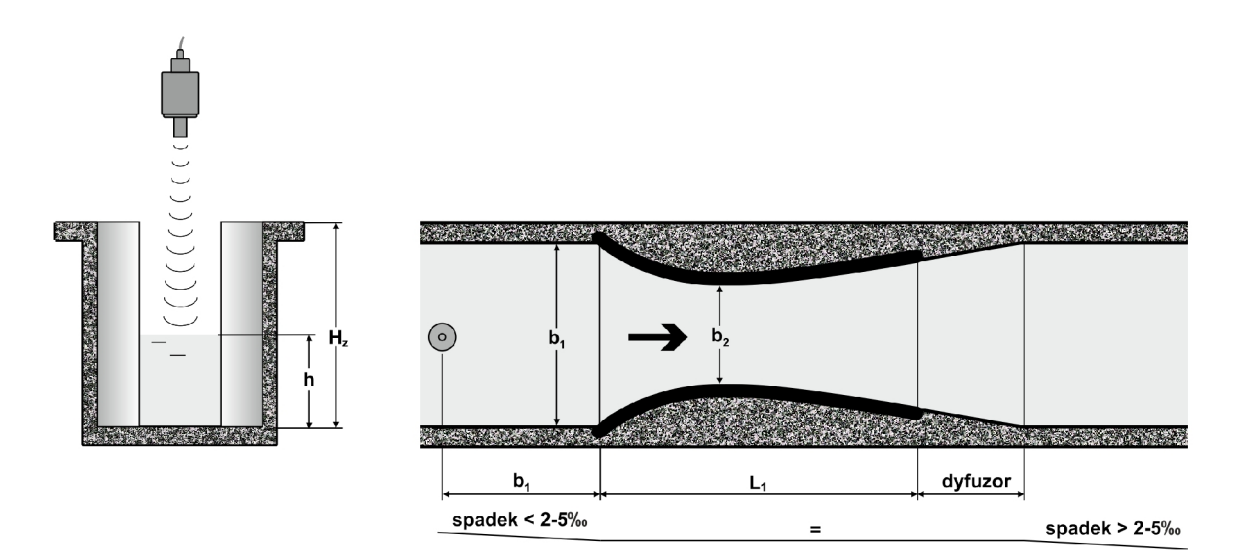

| Тур                   | QV302                | Q303         | Q304         | Q305        | Q306         | Q308         | Q310          | Q313           | Q316           |
|-----------------------|----------------------|--------------|--------------|-------------|--------------|--------------|---------------|----------------|----------------|
| <b>b</b> 1            | 120                  | 300          | 400          | 500         | 600          | 800          | 1000          | 1300           | 1600           |
| <b>b</b> <sub>2</sub> | 48                   | 120          | 160          | 200         | 240          | 320          | 400           | 520            | 640            |
| $L_1$                 | 530<br>(z dyfuzorem) | 690          | 920          | 1150        | 1380         | 1840         | 2300          | 3000           | 3680           |
| Hz                    | 300<br>(400)         | 300<br>(400) | 400<br>(500) | 450<br>(600 | 450<br>(650) | 670<br>(870) | 870<br>(1200) | 1020<br>(1400) | 1320<br>(1800) |

UNIPROD-COMPONENTS Sp. z o.o. 44–100 GLIWICE ul. Daszyńskiego 154/50 tel: +48 (32) 238 77 31, fax +48 (32) 238 77 32, e-mail: <u>kontakt@uniprod.pl</u>

ultradźwiękowy miernik przepływu w kanałach otwartych 02.2015.1 HFB

UNIPROD

# 13.2.3 Zwężka typu KPV

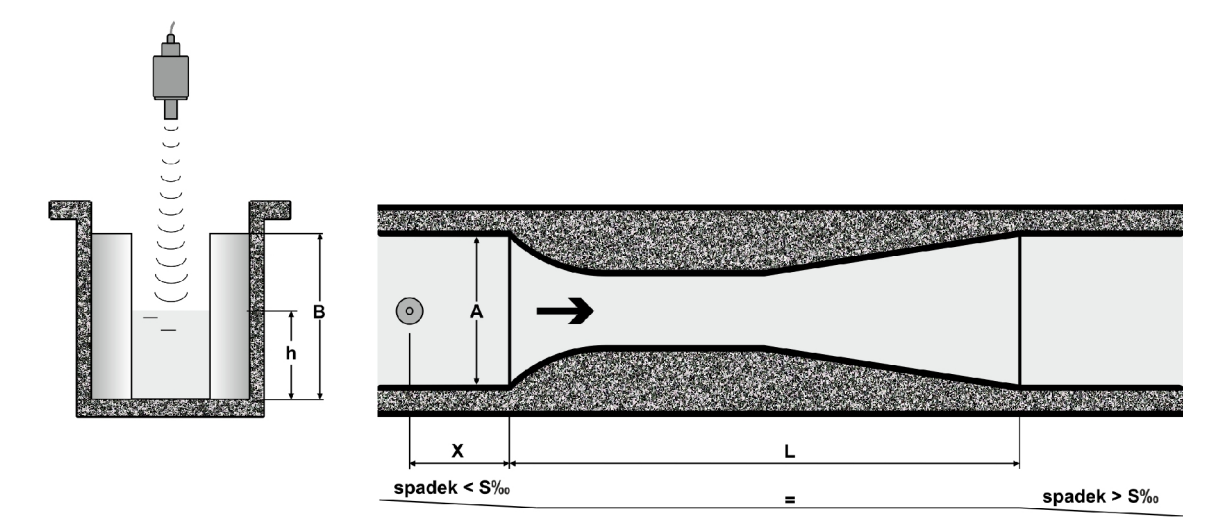

| Tura     | Przepływ     | Α    | В    | L    | X    | S   |
|----------|--------------|------|------|------|------|-----|
| Тур      | [m3/h]       | [cm] | [cm] | [cm] | [cm] |     |
| KPV-I    | 1 - 73       | 15   | 40   | 67   | 60   | 8,7 |
| KPV-II   | 22 - 175     | 20   | 55   | 90   | 60   | 8   |
| KPV-III  | 55 - 395     | 30   | 65   | 135  | 60   | 7   |
| KPV-IV   | 94 - 529     | 40   | 70   | 180  | 60   | 6   |
| KPV-V    | 101 - 725    | 50   | 75   | 225  | 100  | 6   |
| KPV-VI   | 179 - 1241   | 60   | 90   | 270  | 100  | 6   |
| KPV-VII  | 533 - 2126   | 80   | 105  | 360  | 120  | 5   |
| KPV-VIII | 402 - 3402   | 100  | 125  | 450  | 200  | 4,5 |
| KPV-IX   | 426 - 4914   | 120  | 140  | 540  | 225  | 4   |
| KPV-X    | 1171 - 6909  | 150  | 155  | 675  | 225  | 3,5 |
| KPV-XI   | 1825 - 10129 | 180  | 180  | 810  | 270  | 3   |

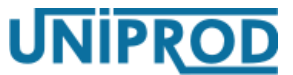

ultradźwiękowy miernik przepływu w kanałach otwartych 02.2015.1 HFB

### 13.2.4 Zwężka Palmer'a - Bowlus'a

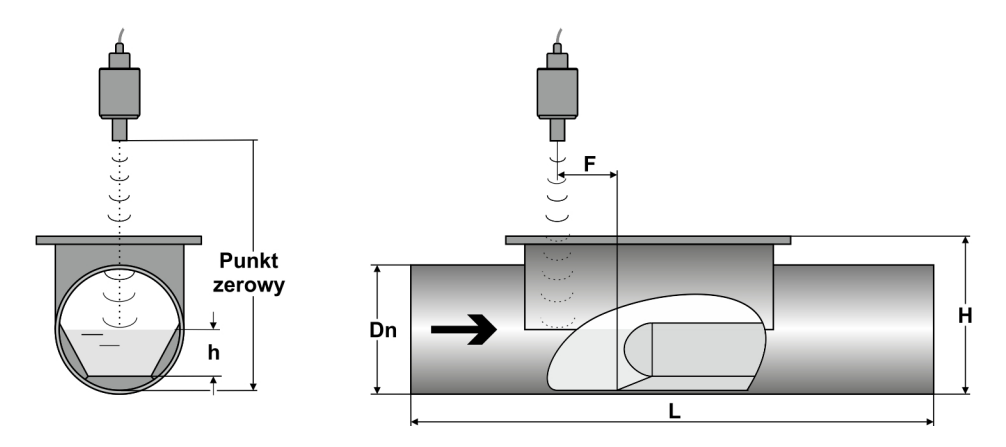

Uwaga:

Parametr Pomiar→Punkt\_Zerowy – odległość od czoła sondy ultradźwiękowej do dna rury (patrz punkt 9.3.3.3 Punkt\_Zerowy, Zakres str. 20)

| Тур     | zalecany przepływ max.<br>[m³/h] | Dn [mm] | L [mm] | H [mm] | F [mm] |
|---------|----------------------------------|---------|--------|--------|--------|
| ZPB-100 | 12                               | 110     | 800    | 160    | 50     |
| ZPB-160 | 40                               | 160     | 800    | 210    | 80     |
| ZPB-200 | 70                               | 200     | 1190   | 280    | 100    |
| ZPB-250 | 125                              | 250     | 1190   | 330    | 125    |
| ZPB-300 | 220                              | 315     | 1250   | 395    | 160    |
| ZPB-400 | 410                              | 400     | 1500   | 480    | 200    |
| ZPB-500 | 725                              | 500     | 1800   | 590    | 250    |
| ZPB-600 | 1000                             | 630     | 2000   | 730    | 315    |
| ZPB-800 | 1500                             | 800     | 2500   | 900    | 400    |

ultradźwiękowy miernik przepływu w kanałach otwartych 02.2015.1 HFB

## 13.2.5 Zwężka Parshall'a

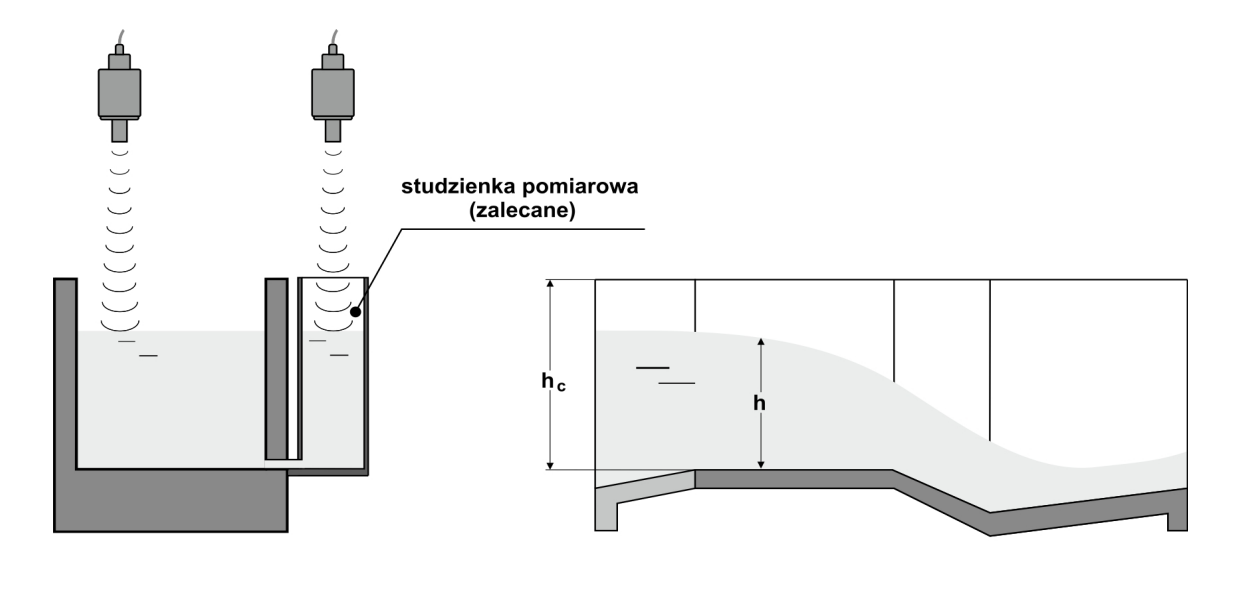

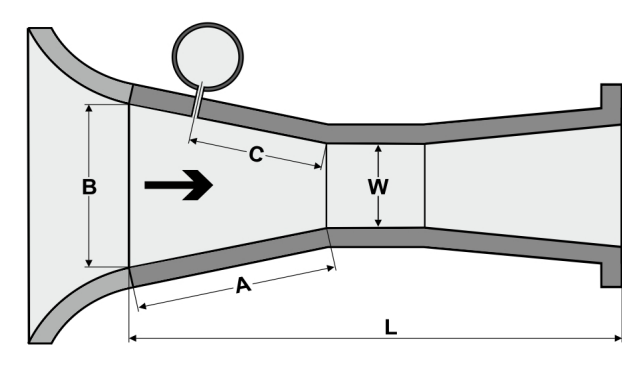

UNIPROD

| 1 | _2             | . R |
|---|----------------|-----|
| А | $\overline{3}$ | ·D  |

| Тур | przepływ max.<br>[m <sup>3</sup> /h] | W [mm] | B [mm] | H <sub>C</sub> [mm] | L [mm] | A [mm] | C [mm] |
|-----|--------------------------------------|--------|--------|---------------------|--------|--------|--------|
| P1M | 360                                  | 152    | 400    | 600                 | 1525   | 622    | 415    |
| P2M | 900                                  | 250    | 700    | 800                 | 2845   | 1352   | 900    |
| P3M | 1440                                 | 300    | 840    | 950                 | 2870   | 1377   | 920    |
| P4M | 2270                                 | 450    | 1020   | 950                 | 2945   | 1454   | 967    |
| P5M | 3060                                 | 600    | 1200   | 950                 | 3020   | 1530   | 1020   |
| P6M | 3960                                 | 750    | 1380   | 950                 | 3095   | 1607   | 1074   |
| P7M | 4500                                 | 900    | 1560   | 950                 | 3170   | 1683   | 1121   |

UNIPROD-COMPONENTS Sp. z o.o. 44–100 GLIWICE ul. Daszyńskiego 154/50 tel: +48 (32) 238 77 31, fax +48 (32) 238 77 32, e-mail: <u>kontakt@uniprod.pl</u>

Τ

Г

ultradźwiękowy miernik przepływu w kanałach otwartych 02.2015.1 HFB

Т

Т

Τ

Т

| Тур         | przepływ max.<br>[m <sup>3</sup> /h] | W [mm] | B [mm] | H <sub>c</sub> [mm] | L [mm] | A [mm] | C [mm] |
|-------------|--------------------------------------|--------|--------|---------------------|--------|--------|--------|
| P8M         | 5400                                 | 1000   | 1680   | 1000                | 3220   | 1734   | 1161   |
| P9M         | 7200                                 | 1200   | 1920   | 1000                | 3320   | 1836   | 1227   |
| P10M        | 9000                                 | 1500   | 2280   | 1000                | 3470   | 1989   | 1329   |
| P11M        | 10800                                | 1800   | 2640   | 1000                | 3620   | 2142   | 1427   |
| P12M        | 12960                                | 2100   | 3000   | 1000                | 3770   | 2295   | 1534   |
| P13M        | 14400                                | 2400   | 3360   | 1000                | 3920   | 2448   | 1632   |
| P14M        | 29800                                | 3050   | 4760   | 1220                | 7010   | 2745   | 1830   |
| P15M        | 52850                                | 3660   | 5610   | 1520                | 8230   | 3045   | 2030   |
| P16M        | 90150                                | 4570   | 7620   | 1830                | 11890  | 3510   | 2340   |
| P17M        | 136700                               | 6100   | 9140   | 2130                | 13110  | 4260   | 2840   |
| P18M        | 169800                               | 7620   | 10670  | 2130                | 13410  | 5025   | 3350   |
| P19M        | 202800                               | 9140   | 12310  | 2130                | 14030  | 5790   | 3860   |
| <b>P20M</b> | 268900                               | 12190  | 15480  | 2130                | 14940  | 7320   | 4880   |
| P21M        | 335000                               | 15240  | 18530  | 2130                | 16160  | 8790   | 5860   |

zwężki standardowe

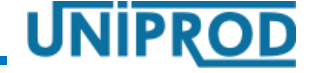

٦

ultradźwiękowy miernik przepływu w kanałach otwartych 02.2015.1 HFB

UNIPROD

# 14. Karta parametrów przetwornika przepływu

| Nr | Nazwa parametru    | Ustawienia<br>fabryczne | Ustawienia<br>fabryczne 1 | Ustawienia<br>użytkownika 1 | Ustawienia<br>użytkownika 2 |
|----|--------------------|-------------------------|---------------------------|-----------------------------|-----------------------------|
|    |                    | Pomia                   | r                         |                             |                             |
| 01 | Rodzaj_Pomiaru     | Przepływ                |                           |                             |                             |
| 02 | Punkt_Zerowy       | 200,0 cm                |                           |                             |                             |
| 03 | Zakres             | 180 cm                  |                           |                             |                             |
| 04 | Stała_Czasowa      | 30 s                    |                           |                             |                             |
| 05 | Przeszkoda         | 0 cm                    |                           |                             |                             |
| 06 | TłumNapełniania    | 1000,0 m/min            |                           |                             |                             |
| 07 | TłumOpróżniania    | 1000,0 m/min            |                           |                             |                             |
| 08 | KompTemp.          | Automatyczna            |                           |                             |                             |
| 09 | Poprawka_Temp.     | 0,0 °C                  |                           |                             |                             |
| 10 | Czas Utraty Echa   | 60 s                    |                           |                             |                             |
| 11 | Parująca Ciecz     | TAK                     |                           |                             |                             |
| 12 | Tryb_Pracy         | Ciągła                  |                           |                             |                             |
| 13 | Okres_Pomiaru      | 1                       |                           |                             |                             |
|    |                    | Wyjście Nap             | ięciowe                   | •                           |                             |
| 30 | Wartość_Pocz.      | 0 cm                    |                           |                             |                             |
| 31 | Wartość_Końcowa    | 10000 cm                |                           |                             |                             |
| 33 | Kalibracja_0V      | 714                     |                           |                             |                             |
| 34 | Kalibracja_5V      | 3550                    |                           |                             |                             |
|    |                    | Syster                  | n                         |                             |                             |
| 40 | Hasło              | YXXX                    |                           |                             |                             |
| 41 | Język              | Polski                  |                           |                             |                             |
| 42 | Pomiar_Wyświetlany | Przepływ                |                           |                             |                             |
| 43 | Zmiana_Hasła       |                         |                           |                             |                             |
|    |                    | Przepły                 | w                         |                             |                             |
| 50 | Typ_Obliczen       | Zwężka KPV              |                           |                             |                             |
| 51 | Zwężka/Przelew     | KPV III                 |                           |                             |                             |
| 52 | Metoda_Obliczeń    | Absolutna               |                           |                             |                             |
| 53 | MinWysokość        | 0,0 cm                  |                           |                             |                             |
| 54 | MaxWypełnienie     | 2,0 m                   |                           |                             |                             |
| 55 | MaxPrzepływ        | 0,0 m³/s                |                           |                             |                             |
| 56 | Jednostka_Obj.     | m <sup>3</sup>          |                           |                             |                             |
| 57 | Jednostka_Czasu    | Sekunda                 |                           |                             |                             |

UNIPROD-COMPONENTS Sp. z o.o. 44–100 GLIWICE ul. Daszyńskiego 154/50 tel: +48 (32) 238 77 31, fax +48 (32) 238 77 32, e-mail: kontakt@uniprod.pl

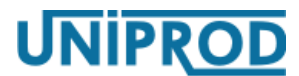

# ultradźwiękowy miernik przepływu w kanałach otwartych 02.2015.1 HFB

| Nr | Nazwa parametru         | Ustawienia<br>fabryczne | Ustawienia<br>fabryczne 1 | Ustawienia<br>użytkownika 1 | Ustawienia<br>użytkownika 2 |
|----|-------------------------|-------------------------|---------------------------|-----------------------------|-----------------------------|
| 58 | PozPrzecinka            | 2                       |                           |                             |                             |
| 59 | Odcięcie_Przepł.        | 5 %                     |                           |                             |                             |
| 60 | Wykładnik               | 1,5                     |                           |                             |                             |
| 61 | Współczynnik_K          | 0,0                     |                           |                             |                             |
| 62 | Kąt                     | 60 °                    |                           |                             |                             |
| 63 | Licznik Dodat. Zerować? | NIE                     |                           |                             |                             |
|    |                         | Charakteryst            | yka Q/h                   |                             |                             |
| 70 | Liczba_Pkt.             | 0                       |                           |                             |                             |
| 71 | H1                      | 0,0 m                   |                           |                             |                             |
| 72 | Q1                      | 0,0 m³/s                |                           |                             |                             |
| 73 | H2                      | 0,0 m                   |                           |                             |                             |
| 74 | Q2                      | 0,0 m³/s                |                           |                             |                             |
| 75 | H3                      | 0,0 m                   |                           |                             |                             |
| 76 | Q3                      | 0,0 m³/s                |                           |                             |                             |
| 77 | H4                      | 0,0 m                   |                           |                             |                             |
| 78 | Q4                      | 0,0 m³/s                |                           |                             |                             |
| 79 | H5                      | 0,0 m                   |                           |                             |                             |
| 80 | Q5                      | 0,0 m³/s                |                           |                             |                             |
| 81 | H6                      | 0,0 m                   |                           |                             |                             |
| 82 | Q6                      | 0,0 m³/s                |                           |                             |                             |
| 83 | H7                      | 0,0 m                   |                           |                             |                             |
| 84 | Q7                      | 0,0 m³/s                |                           |                             |                             |
| 85 | H8                      | 0,0 m                   |                           |                             |                             |
| 86 | Q8                      | 0,0 m³/s                |                           |                             |                             |
| 87 | Н9                      | 0,0 m                   |                           |                             |                             |
| 88 | Q9                      | 0,0 m³/s                |                           |                             |                             |
| 89 | H10                     | 0,0 m                   |                           |                             |                             |
| 90 | Q10                     | 0,0 m³/s                |                           |                             |                             |
| 91 | H11                     | 0,0 m                   |                           |                             |                             |
| 92 | Q11                     | 0,0 m³/s                |                           |                             |                             |
| 93 | H12                     | 0,0 m                   |                           |                             |                             |
| 94 | Q12                     | 0,0 m³/s                |                           |                             |                             |
| 95 | H13                     | 0,0 m                   |                           |                             |                             |
| 96 | Q13                     | 0,0 m³/s                |                           |                             |                             |
| 97 | H14                     | 0,0 m                   |                           |                             |                             |

UNIPROD-COMPONENTS Sp. z o.o. 44–100 GLIWICE ul. Daszyńskiego 154/50 tel: +48 (32) 238 77 31, fax +48 (32) 238 77 32, e-mail: <u>kontakt@uniprod.pl</u>

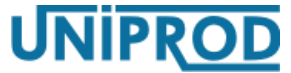

# ultradźwiękowy miernik przepływu w kanałach otwartych 02.2015.1 HFB

| Nr  | Nazwa parametru | Ustawienia<br>fabryczne | Ustawienia<br>fabryczne 1 | Ustawienia<br>użytkownika 1 | Ustawienia<br>użytkownika 2 |
|-----|-----------------|-------------------------|---------------------------|-----------------------------|-----------------------------|
| 98  | Q14             | 0,0 m³/s                |                           |                             |                             |
| 99  | H15             | 0,0 m                   |                           |                             |                             |
| 100 | Q15             | 0,0 m³/s                |                           |                             |                             |
| 101 | H16             | 0,0 m                   |                           |                             |                             |
| 102 | Q16             | 0,0 m³/s                |                           |                             |                             |
| 103 | H17             | 0,0 m                   |                           |                             |                             |
| 104 | Q17             | 0,0 m³/s                |                           |                             |                             |
| 105 | H18             | 0,0 m                   |                           |                             |                             |
| 106 | Q18             | 0,0 m³/s                |                           |                             |                             |
| 107 | H19             | 0,0 m                   |                           |                             |                             |
| 108 | Q19             | 0,0 m³/s                |                           |                             |                             |
| 109 | H20             | 0,0 m                   |                           |                             |                             |
| 110 | Q20             | 0,0 m³/s                |                           |                             |                             |
| 111 | H21             | 0,0 m                   |                           |                             |                             |
| 112 | Q21             | 0,0 m³/s                |                           |                             |                             |
| 113 | H22             | 0,0 m                   |                           |                             |                             |
| 114 | Q22             | 0,0 m³/s                |                           |                             |                             |
| 115 | H23             | 0,0 m                   |                           |                             |                             |
| 116 | Q23             | 0,0 m³/s                |                           |                             |                             |
| 117 | H24             | 0,0 m                   |                           |                             |                             |
| 118 | Q24             | 0,0 m³/s                |                           |                             |                             |
| 119 | H25             | 0,0 m                   |                           |                             |                             |
| 120 | Q25             | 0,0 m³/s                |                           |                             |                             |
| 121 | H26             | 0,0 m                   |                           |                             |                             |
| 122 | Q26             | 0,0 m³/s                |                           |                             |                             |
| 123 | H27             | 0,0 m                   |                           |                             |                             |
| 124 | Q27             | 0,0 m³/s                |                           |                             |                             |
| 125 | H28             | 0,0 m                   |                           |                             |                             |
| 126 | Q28             | 0,0 m³/s                |                           |                             |                             |
| 127 | H29             | 0,0 m                   |                           |                             |                             |
| 128 | Q29             | 0,0 m³/s                |                           |                             |                             |
| 129 | H30             | 0,0 m                   |                           |                             |                             |
| 130 | Q30             | 0,0 m³/s                |                           |                             |                             |